# Contractor Login

### 1. Home

|   | Departmenter  | Haritell operations Defails                                                                                                    | Tempment Details - Lagraf                       |                                   |             |        |
|---|---------------|----------------------------------------------------------------------------------------------------|-------------------------------------------------|-----------------------------------|-------------|--------|
| 1 |               |                                                                                                    | 17                                              | 16                                | 01          |        |
| ſ | yaa           | have not registered with Di                                                                                                    | gital Signature Certificate yet. Please click o | a Signing Cartificate link bolow. |             |        |
| 1 | og sin        | HIE CHITTICADE                                                                                                    |                                                 |                                   |             |        |
| 1 | Active Cert   | In Control of Control of Control |                                                 |                                   |             |        |
|   | Active Centre | ificates information                                                                                                    | Certificato Typ                                 | e valdity                         | Erroli Date | Delete |

**Register Signing Certificate** 

- Click on link signing Certificate to register the certificate and follow the process for the same.

NOTE: Please use Internet Explorer to register the digital Signing Certificate

| Select Signature Listed in b | Do you want to run this application?                                                                                                    |
|------------------------------|----------------------------------------------------------------------------------------------------|
|                              | Publisher: URINOWN                                                                                                    |
|                              | Location: http://www.uppwd.gov.in                                                                                                    |
|                              | Running this application may be a security risk                                                                                                    |
|                              | Risk: This application will run with unvestricted access which may put your computer and personal<br>information at risk. The information provided is unreliable or unknown so it is recommended not to<br>run this application unless you are familiar with its source<br>Hore Information |
|                              | Select the box below, then click Ran to start the application                                                                                                    |
|                              | Laccept the risk and want to run the application. Bun Cancel                                                                                                    |
|                              | Clase                                                                                                    |

Click on the check box and then click on run button to start

| O Min | Cadificata | Cadificate Tupo | Unione                   |  |
|-------|------------|-----------------|--------------------------|--|
| 0,140 | Cremingate | Diattal Signing | Dec 14, 2019 12:08 11 PM |  |
|       |            |                 |                          |  |
|       |            | C               |                          |  |

- After complete the process signing certificate details will display in table format.
- Click on the certificate tab to register.

| SNd | Certificate                                     | Certificate Type                              | Validity     |  |
|-----|-------------------------------------------------|-----------------------------------------------|--------------|--|
|     | Enter user PIN  <br>Note: Length should b<br>OK | e between 6-32 characters (Alpha mu<br>Cancel | 1<br>meric)1 |  |

- After clicking on certificate it will ask for the User PIN.
- Enter the user Pin and follow the process as shown below.

| 1 | Security Warning                                                                                                    |
|---|----------------------------------------------------------------------------------------------------|
|   | Block potentially unsafe components from being run? Application: signApp Java has discovered application components that could indicate a security concern. Contact the application vendor to ensure that it has not been tampered with. |
|   | Block Den't Block                                                                                                    |

Click on don't block for proceed next.

| Select Signature Listed | Do you want to run this application?                                                |
|-------------------------|-------------------------------------------------------------------------------------|
|                         | An unsigned application from the location below is requesting permission to<br>run. |
| - 1                     | Location: http://wmi.upped.gov.in                                                   |
|                         | Click Cancel to atop this app or Run to allow it to continue.                       |
|                         |                                                                                     |
|                         | Bun Canal                                                                           |
| I                       |                                                                                     |
|                         |                                                                                     |
|                         | Close                                                                               |

Click on Run button to register the signing certificate

| S.No. Co | Message X<br>i Digital Signature Registered Successfully<br>OK | Validity<br>TB 12:05:11 PM |
|----------|----------------------------------------------------------------|----------------------------|
|          |                                                                |                            |

After completing process of registering signing certificate it gives message of registration successful.

|      | 02 10 1                        |                  | 18                         | 00                      |        |
|------|--------------------------------|------------------|----------------------------|-------------------------|--------|
| 8 A  | ctive Certificates Information |                  |                            |                         |        |
| 5.No | Certificate                    | Certificate Type | Validity                   | Enroll Date             | Defete |
| 1    | 7777777777                     | Digital Signing  | December 14, 2018 12:06 PM | August 25, 2020 6:56 AM | Û      |

|                        |   |     |                      |               | Upload Bid Documents                                                                                                    |                     |                                |          |
|------------------------|---|-----|----------------------|---------------|----------------------------------------------------------------------------------------------------|---------------------|--------------------------------|----------|
|                        |   |     | Post of              | und: De 70.0  | Work text (F1)                                                                                                    | ion of work 70 most | 7/                             |          |
|                        |   |     | 6.051.07             | WORK HIS 20,0 | with the second second s | ton of work 20 mon  |                                |          |
| rayment recent persons |   | Dec | Item Name            |               | Required                                                                                                    |                     | Description                    | Accepted |
|                        | 0 | 1 ( | Cost of Bid Document |               | 5,000.00 Scanned copy                                                                                                    | of proof of depos   | iting the cost of bid document |          |
|                        |   |     |                      |               | Paymentin Densils of C                                                                                                    | Secol Bill Decises  |                                | -Add New |
|                        |   | P   | ayment Type          | UTR No.       | Amount(Rs)                                                                                                    | Date                | Copy of UTR(Attachment)        | Action   |
|                        | 0 | -   |                      |               | Ne                                                                                                    | Record found        |                                | 0        |
|                        | 0 | 3 1 | EMD Bid Security     |               | 2,000,000.00 Scanned copy<br>Parameter Details of                                                                                                    | r of pledged EWER   | d Security                     | -Add New |
|                        |   | P   | aymont Type          | UTR No.       | Amount(Rs)                                                                                                    | Date                | Copy of UTR(Attachment)        | Action   |
|                        |   |     |                      |               | Ne                                                                                                    | Record found        |                                |          |
|                        | 0 |     |                      |               |                                                                                                    |                     |                                |          |
|                        |   |     |                      |               |                                                                                                    |                     |                                |          |
|                        |   |     |                      |               |                                                                                                    |                     |                                |          |
|                        | 0 |     |                      |               |                                                                                                    |                     |                                |          |
|                        | 0 |     |                      |               |                                                                                                    |                     |                                |          |
|                        |   |     |                      |               |                                                                                                    |                     |                                |          |
|                        | 0 |     |                      |               |                                                                                                    |                     |                                |          |
|                        |   |     |                      |               |                                                                                                    |                     |                                |          |

Fill the required details of tender.

1.1.1 Payment / Form details

| Doc<br>No | Item Name            |         | Required           |                      | Description                      | A  | ccepted |
|-----------|----------------------|---------|--------------------|----------------------|----------------------------------|----|---------|
| 1         | Cost of Bid Document |         | 5,000.00 Scanned   | copy of proof of dep | ositing the cost of bid document |    | 0       |
|           |                      |         | Payments Details   | of Cent of Birl Docu | ment                             | -4 | dd New  |
|           | Payment Type         | UTR No. | Amount(R           | s) Date              | Copy of UTR(Attachment)          | Ac | tion    |
|           | Cheque               | 88oop   | 5,000.0            | 0 12/08/2020         | Document202006121629926.odf      | e  | Ø       |
| 2         | EMD Bid Security     |         | 500,000.00 Scanned | copy of pledged EM   | Bid Security                     |    | 0       |
|           |                      |         | Payments Deta      | Is of EMD Bid Secu   | liv.                             | +4 | dd New  |
|           | Payment Type         | UTR No. | Amount(R           | s) Date              | Copy of UTR(Attachment)          | Ac | tion    |
|           | Cheque               | PPOMN   | 500,000 0          | 0 12/08/2020         | Document202000812153049.pdf      | 59 | R       |

# 1.1.2 Registration Details

Г

If Contractor is filling tender without Joint Venture.

|      |                                                                                                  | is this a Joi                                   | Int Venture : OYES IND                         |                                 |   |  |  |
|------|--------------------------------------------------------------------------------------------------|-------------------------------------------------|------------------------------------------------|---------------------------------|---|--|--|
|      |                                                                                                  |                                                 |                                                |                                 |   |  |  |
| (A)C | Category and Class of Registration                                                               |                                                 |                                                |                                 | 0 |  |  |
|      | Required Category : Civil-Bridge                                                                 |                                                 | Required                                       | Class : A/B                     |   |  |  |
|      | La manda da ancia de la ent                                                                      | Organia                                         | ration Registration Category and Class Details |                                 |   |  |  |
|      | Category of Registration (*)                                                                     | Civi-Bridge                                     | Class of Registration(")                       | : c                             | * |  |  |
|      | Address of Office where registered (*)                                                           | Licksby Lane 31                                 |                                                |                                 | 1 |  |  |
| (8)  | Validity of Replatration (it must be upto 15 Day                                                 | s after last date of submission of bi           | d)                                             |                                 | 0 |  |  |
|      | r                                                                                                | 01                                              | panization Registration Certificate Details    |                                 |   |  |  |
|      | Name of Firm (*)                                                                                 | Teeting constructionee                          |                                                |                                 |   |  |  |
|      | Date of Validity of Registration certificate                                                     | 10/05/2021                                      |                                                |                                 |   |  |  |
|      | Copy of Registration Certificate (*)                                                             | : Designmentary and the list                    | et 0                                           |                                 |   |  |  |
| (C)  | Validity of Character Certificate (it must be upto 15 Days after last date of submission of bid) |                                                 |                                                |                                 |   |  |  |
|      | The contract of the second                                                                       | 0                                               | rganization Character Certificate Details      |                                 |   |  |  |
|      | Type of Firm (*)                                                                                 | Proprietary                                     | ~                                              |                                 |   |  |  |
|      | Name of Proprietor (*)                                                                           | 1. Test prop                                    |                                                |                                 |   |  |  |
|      | Date of Issue of Character certificate (*)                                                       | : 29/12/2318                                    | Date of Validity of Characte                   | er certificate (*) : 29/12/2021 |   |  |  |
|      | Copy of Charaoter Certificate (*)                                                                | 2 Disamini 200000000000000000000000000000000000 | <u>ai </u> 9                                   |                                 |   |  |  |
| (D)  | Validity of Solvenoy (it must be upto 13 Days a                                                  | efter last date of submission of bid)           |                                                |                                 | 0 |  |  |
|      | 1                                                                                                |                                                 | Organization Solvency Details                  |                                 |   |  |  |
|      | Name of Propertion/Firm/Company(*)                                                               | : Teating constructionss                        |                                                |                                 |   |  |  |
|      | Date of issue of Solvency certificate (*)                                                        | 01/07/2820                                      | Date of Validity of Solvero                    | r certificate (*) : 31:07:2021  |   |  |  |
|      | Copy of Solvency Certificate (*)                                                                 | Concerned 202000000000000                       | (注 前                                           |                                 |   |  |  |
| (E)  | PAN                                                                                              |                                                 |                                                |                                 | 0 |  |  |
|      | [                                                                                                |                                                 | Organization PAN Details                       |                                 |   |  |  |
|      | Organization PAN No.(*)                                                                          | : ABCDE1234F                                    |                                                |                                 |   |  |  |
|      | SAN attachment (1)                                                                               | I December 2 Manual Avenue                      |                                                |                                 |   |  |  |

### If Contractor filling with Joint Venture

Click on radio button Yes and add details of Partners

|     |              | ls ti                  | nis a Joint Venture | : eyes ONO       |                              |   |
|-----|--------------|------------------------|---------------------|------------------|------------------------------|---|
|     |              | N                      | umber of Partner's  | : 3 🗸            |                              |   |
|     |              |                        | Details of Joint    | venture Partners |                              |   |
| Sr. | Lead Partner | Name of Partner        | % Share             | PAN Number       | Copy of PAN                  |   |
| 1   |              | Testing constructionss | 60.00               | ABCDE1234F       | Document202008051923333.pdf  | 0 |
| 2   | 0            | durga constructions    | 20.00               | KNJUY0987A       | Document20200812163643.pdf   | 0 |
| 3   | 0            | Mahesh worker          | 20.00               | PPKMN980W        | Document20200812163608.pdf 🏛 | 0 |

# 1.1.3 Turnover /Experience details

# If Contractor is filling without joint Venture

|                                                     | Year                                                                                            | Turnover(in Laca)                                                                                                    | Escalated Turnsverön<br>Lace)                                                                                                    | Profit / Los                                                                                         |                                                                                                    | Attachment                                                                                      |                                                                                                    | Comment       | Appr | oved         |
|-----------------------------------------------------|-------------------------------------------------------------------------------------------------|----------------------------------------------------------------------------------------------------|----------------------------------------------------------------------------------------------------|----------------------------------------------------------------------------------------------------|----------------------------------------------------------------------------------------------------|-------------------------------------------------------------------------------------------------|----------------------------------------------------------------------------------------------------|---------------|------|--------------|
| - 1                                                 | 1919-2020                                                                                       | 1.300.00                                                                                                    | 1,430,00                                                                                                    |                                                                                                    | 0.00                                                                                                   | Reasonal Providence of                                                                          |                                                                                                    | 67            | 15   | 8            |
| 1                                                   | 1018-2019                                                                                       | 11,110,00                                                                                                    | 13,443.10                                                                                                    |                                                                                                    | 2.00                                                                                                   | Summer Contract (Call ) 411 Lan                                                                 | 8                                                                                                    | e.            | YE   | \$           |
| 1                                                   | 1017-2015                                                                                       | 1.225.79                                                                                                    | 1,612 38                                                                                                    |                                                                                                    | 0.00                                                                                                   | Terrent and Constitution of                                                                     | 8                                                                                                    |               | N    | 0            |
| 3                                                   | 1016-2017                                                                                       | 1.110.00                                                                                                    | 1,625.15                                                                                                    |                                                                                                    | 0.00                                                                                                   | Commentation (Constrained on                                                                    | 8                                                                                                    | 67            | N    | 0            |
| 3                                                   | 1015-2016                                                                                       | 550.31                                                                                                    | 504.18                                                                                                    |                                                                                                    | 0.00                                                                                                   | O                                                                                               |                                                                                                    | - 67          | N    | ó            |
|                                                     |                                                                                                 | -                                                                                                    |                                                                                                    |                                                                                                    |                                                                                                    |                                                                                                 |                                                                                                    |               |      |              |
| 0                                                   | Average                                                                                         | 3,019-42<br>If the Average Ta                                                                                                    | nover comet out to be in                                                                                                    | one there are equal to                                                                               | 405 of the extinuted                                                                                   | cost of work which is Ris. 100.00 Last                                                          | ther the bid will t                                                                                                    | le Hapotave.  |      |              |
| Work pe                                             | Average<br>ritorned as priv<br>Nature of We                                                     | 3.019 42<br>If the Average Ta<br>me contractor on constru<br>A. Dridges, Milor                                                               | 2,734,08<br>movel comes out to be inc<br>often work of a similar ru                                                                  | coe then or equal to<br>ature and volume i                                                           | 405 of the estimated                                                                                   | r sear of work emoty is Ris. 100.00 Lease<br>ars attach certificate from the Engine             | , than the bid will t                                                                                                    | te responsive |      |              |
| Work per<br>Escalate                                | Average<br>Hormed as pris<br>Nature of Wor                                                      | 3.019 42<br>If the Average Ta<br>ne contractor on constru<br>1. Diridos . Millar<br>1. 0 000                                                 | 2,724 de<br>mayer comes out to be inc<br>often work of a similar ru<br>Please select work from                                       | ow that or equal to<br>ature and volume i<br>n below list of wor                                     | 405 of the extinuted<br>aver the last five yea                                                         | cost of work which is Rs. 100.00 Lase<br>ars attach centificate from the Engine                 | , than the bid will t                                                                                                    | е наротник    | [    | -445         |
| Work pe<br>Escalate<br>Work 0                       | Roomed as print<br>Instance of Wor<br>etails(as Printe                                          | 3.019 42<br>If the Average Ta<br>me contractor on constru-<br>(k. Dividues, Million<br>(k. Dividues, Million<br>(k. Ovidues)<br>(Contractor) | 2,734 de<br>mover comes out to be inv<br>clion work of a similar nu<br>Please select work from<br>Thear of                           | on that at equal to<br>stare and volume i<br>n below list of wor                                     | 400<br>Sove<br>40% of the estimated<br>over the last five yea                                          | casal of work entert to Ris 100.00 Last<br>ars attach comfisate from the Engine                 | . Han the bid will t                                                                                                    |               | [    | -448         |
| Work per<br>Terrate<br>Escalate<br>Work D<br>Detect | Hoerage<br>Hornied as priv<br>Holars of Wor<br>d value of Wor<br>etails(as Prime<br>Work Twised | 3.019 42<br>If the Average Ta<br>me contractor on constru-<br>A. Ondoes, Missr<br>4 : 000<br>Contractor)<br>tame of Project<br>Watherstay    | 2,734 be<br>movel comes out to be inc<br>riskn work of a similar ru<br>Please select work from<br>Year of<br>Completion<br>2015-2019 | on that an equal to<br>ature and volume i<br>h below list of wor<br>alue of Contract<br>71.51.496 e1 | 400<br>Sove<br>40% of the estimated<br>over the last five per<br>ks<br>Escalated Value<br>96.88.571.72 | r seal of work emoty is Ris. 100.00 Lase<br>ars attach comflicate from the Engine<br>Attachment | then the bid will a second second sec | Approved      | Act  | -4493<br>Ion |

|                                                       |                 |                                  |            |             | +A    |
|-------------------------------------------------------|-----------------|----------------------------------|------------|-------------|-------|
|                                                       | Work Details(On | going Construction work)         |            |             |       |
| Name of Project                                       | Nature of work  | Value of work remaining(in Lacs) | Attachment | A           | ction |
| Over Bridge Construction Jhansi M                     |                 | 0.36                             | -          | -           |       |
| Test Side                                             |                 | 4.23                             | -          | -           |       |
| Testj                                                 |                 | 8.48                             | -          | -           |       |
| ANURAG                                                |                 | 7.54                             | -          | -           |       |
| Testing Secure Advance                                |                 | 13.58                            | -          | -           |       |
| Aaa                                                   |                 | 14.58                            | -          | -           |       |
| Test Site For Rexaware.Com                            |                 | 11.13                            | -          | -           |       |
| Shiv                                                  |                 | 5.18                             | -          | -           |       |
| Surendra                                              |                 | 15.80                            | -          | -           |       |
| Banda PROJECT MUJ                                     |                 | 17.00                            | -          | -           |       |
| ALIGARH SURENDRA PROJ.                                |                 | 35.30                            | -          | -           |       |
| RAJESH                                                |                 | 52.61                            | -          | -           |       |
| Test Site New                                         |                 | 118.92                           | -          | -           |       |
| Create Side For Testing Billstatement                 |                 | 152.68                           | -          | -           |       |
| Agra Test 1                                           |                 | 188.88                           | -          | -           |       |
| Sample Work For Session 1 From Chainage 0 Km To 20 Km |                 | 929.40                           | -          | -           |       |
| Khan                                                  |                 | 1,876.77                         | -          | -           |       |
| Varanasi Test7                                        |                 | 1,463.47                         | -          | -           |       |
| Gorakhpur Test                                        |                 | 20,865.91                        | -          | -           |       |
| Gorakhpur Test 123                                    |                 | 28,159.17                        | -          | -           |       |
| Fgte                                                  |                 | 2,48,859.47                      | -          | -           |       |
| Works for which bids already submitted                |                 |                                  |            |             |       |
| Work Description                                      |                 | Tender Number                    |            | Tender Cost |       |
| Strengthening And Widening Of MDR098                  |                 | 2005                             |            | 84          | ,50   |
| Building Construction At University Site              |                 | 99899                            |            | 6,00        | 00,00 |
| test JV                                               |                 | JV001                            |            | 5,00        | 00,00 |
| work final test                                       |                 | WF101                            |            | 50          | 00,00 |
| test tender 101                                       |                 | tt101                            |            | 1,40        | ,00,  |

If Contractor is filling with joint venture

- Add Turnover details of partner and self on click on Edit Button
- Add prime work details of partner and self on click on Add Button

|                    | Parline House                                                                                                    | Average                                                                                                    | Average for five years (in Lacs)                                                                       |                                                                      |                                                                                                    |                                                   | 1             |                |
|--------------------|----------------------------------------------------------------------------------------------------|----------------------------------------------------------------------------------------------------|----------------------------------------------------------------------------------------------------|----------------------------------------------------------------------|----------------------------------------------------------------------------------------------------|---------------------------------------------------|---------------|----------------|
| 26                 | . Partner name                                                                                                    | Turnover                                                                                                    | Turnover Escalated Profit Loss                                                                         |                                                                      | nighest lumover                                                                                                    | Actio                                             | 20            | Statur         |
| . E.               | Testing constructionss 🖪                                                                                                    | 3019.42                                                                                                    | 3738.06                                                                                                | 0.00                                                                 | 11110.00                                                                                                    | Edi                                               | 6             | 0              |
| 2                  | durga constructions                                                                                                    | 8.00                                                                                                    | 0.00                                                                                                   | 0.00                                                                 | 0.00                                                                                                    | Edit                                              |               | 0              |
| 3                  | Mahesh worker                                                                                                    | 0 00 000 000                                                                                                    |                                                                                                    |                                                                      |                                                                                                    |                                                   |               |                |
| Work               | performed as prime contractor on constructio                                                                                                    | n work of a similar nature an                                                                                          | d volume over the la                                                                                   | st five years atta                                                   | ch certificate from the                                                                                                    | Engineer-i                                        | n-charg       | e 🔞            |
| Work               | k performed as prime contractor on constructio<br>% Details(as Prime Contractor)                                                                                                 | n work of a similar nature an                                                                                          | d volume over the la                                                                                   | st five years atta                                                   | ch certificate from the                                                                                                    | Engineer-i                                        | n-charg       | e 😗            |
| Work               | r performed as prime contractor on constructio<br>ik Detaila(as Prime Contractor)<br>r. Partner Name                                                                             | n work of a similar nature an<br>Total Works                                                                           | d volume over the la<br>Total Valu                                                                     | st five years atta<br>e Total i                                      | ch certificate from the<br>Escalated Value                                                                                                    | Engineer-k<br>Action                              | n-charg       | e 😧<br>Statu   |
| Work<br>Worl<br>Sr | k performed as prime contractor on constructio<br>ik Details(as Prime Contractor)<br>r. Partner Name<br>Testing constructionss 🏾                                                 | n work of a similar nature an<br>Total Works<br>3                                                                      | d volume over the la<br>Total Valu<br>15,75                                                            | st five years atta<br>e Total I<br>.555.00                           | ch certificate from the<br>Escalated Value<br>20.43.265.96                                                                                                    | Engineer-I<br>Action<br>Act                       | n-charg       | statur         |
| Work<br>Worl<br>Sr | x performed as prime contractor on constructio<br>& Details(as Prime Contractor)<br>r. Partner Name<br>Testing constructionss<br>Name of Project                                 | n work of a similar nature an<br>Total Works<br>3<br>Year of<br>Completion                                             | d volume over the la<br>Total Valu<br>15.75<br>Escalated Valu                                          | st five years atta<br>e Total I<br>.555.00<br>e A                    | ch certificate from the<br>Escalated Value<br>20.43,265.96                                                                                                    | Engineer-I<br>Action<br>Act<br>Act                | n-charg       | statur         |
| Work<br>Worl<br>Sr | k performed as prime contractor on constructio<br>k Details(as Prime Contractor)<br>r. Partner Name<br>Testing constructions:<br>Name of Project<br>cythgfdh                     | n work of a similar nature an<br>Total Works<br>3<br>Year of<br>Completion<br>2018-2019                                | d volume over the la<br>Total Valu<br>15,75<br>Escalated Valu<br>28,620.0                              | e Total I<br>s.555.00<br>Depument2                                   | ch certificate from the<br>Escalated Value<br>20.43.265.96                                                                                                    | Action<br>Action<br>Act                           | n-charg<br>on | statur         |
| Work<br>Work<br>Sr | x performed as prime contractor on constructio<br>& Details(as Prime Contractor)<br>r. Partner Name<br>Testing constructionss<br>Name of Project<br>cvthgtdh<br>test 1           | n work of a similar nature an<br>Total Works<br>3<br>Year of<br>Completion<br>2018-2019<br>2018-2019                   | d volume over the la<br>Total Valu<br>15.75<br>Escalated Valu<br>26.620.0<br>14.76,688.7               | e Total I<br>.SSS 00<br>D Deseneri2<br>4 Deseneri2                   | ch certificate from the<br>Escalated Value<br>20.43,265.96 [<br>stlachment<br>conorsz 20.448, set<br>conorsz 20.448, set                                                                                                    | Action<br>Action<br>Act<br>E                      | on            | e 📀<br>Statur  |
| Work<br>Worl<br>Sr | k performed as prime contractor on constructio<br>k Details(as Prime Contractor)<br>r. Partner Name<br>Testing constructionss<br>Name of Project<br>cvbhgtdh<br>test 1<br>rfgtgt | n work of a similar nature an<br>Total Works<br>3<br>Year of<br>Completion<br>2018-2019<br>2018-2019<br>2018-2020      | d volume over the la<br>Total Valu<br>15.75<br>Escalated Valu<br>26,620.0<br>14,76,688.7<br>5.37,777.2 | e Total I<br>e Total I<br>.555.00<br>e A<br>Deseneni2<br>4 Deseneni2 | ch certificate from the<br>Escalated Value<br>20.43.265.96 [<br>stachment<br>00007223024963.odf<br>00007223024963.odf<br>00007223024963.odf                                                                                                    | Action<br>Action<br>Action<br>C<br>C<br>C         | on<br>M       | statur         |
| Work<br>Worl<br>1  | x performed as prime contractor on constructio  x Details(as Prime Contractor)  x Partner Name Testing constructionss Name of Project cuthgtdh test 1 rfgtgt durgs constructions | n work of a similar nature an<br>Total Works<br>3<br>Year of<br>Completion<br>2018-2019<br>2018-2019<br>2018-2020<br>D | d volume over the la<br>Total Valu<br>15,75<br>Escalated Valu<br>26,620 0<br>14,76,685 7<br>5,37,777 2 | e Total I<br>.SSS 00<br>Desement2<br>Cosement2<br>Cosement2<br>0.00  | ch certificate from the<br>Escalated Value<br>20.43,265,96 [<br>stlachment<br>control (Certificate)<br>control (Certificate) | Action<br>Action<br>Action<br>C<br>C<br>C<br>Acts | on<br>D       | statu<br>Statu |

- Add Existing Commitments data of partner and self on click Add button

| ) | Existing | g commitments and on-going construction work (only for other Departme | ents - except PWD) |               |                                |       |                |
|---|----------|-----------------------------------------------------------------------|--------------------|---------------|--------------------------------|-------|----------------|
|   | Work D   | Details(On going Construction work)                                   |                    |               |                                |       |                |
|   | Sr.      | Partner Name                                                          |                    | Total Works   | Total Value Remea<br>(in Lacs) | aning | Action         |
|   | 1        | Testing constructionss                                                |                    | 0             |                                | 0.00  | Add            |
|   | 2        | durga constructions                                                   |                    | 0             |                                | 0.00  | Add            |
|   | 3        | Mahesh worker                                                         |                    | 0             |                                | 0.00  | Add            |
| ) | Works f  | or which bids already submitted                                       |                    |               |                                |       |                |
|   |          | Work Description                                                      |                    | Tender Number |                                | 1     | Fender Cost    |
|   | Strengt  | thening And Widening Of MDR096                                        | 2005               |               |                                |       | 84,50,000.0    |
|   | Building | g Construction At University Site                                     | 99899              |               |                                |       | 6,00,00,000.0  |
|   | test JV  |                                                                       | J∨001              |               |                                |       | 5,00,00,000.0  |
|   | work fir | nal test                                                              | WF101              |               |                                |       | 50,00,000.0    |
|   | test ten | nder 101                                                              | tt101              |               |                                |       | 1,40,00,000.0  |
|   | Work 9   | 9 Bridge Way                                                          | W99B               |               |                                |       | 3,80,00,000.0  |
|   | Final W  | Vork Bride Test 22-07-20                                              | FWT22              |               |                                |       | 35,00,00,000.0 |
|   | Hash T   | īest .                                                                | HT101              |               |                                |       | 3,00,00,000.00 |
|   | SS       |                                                                       | 12121              |               |                                |       | 2,00,00,000.00 |
|   | test Wo  | ork 101                                                               | TW101              |               |                                |       | 12,00,000.00   |
|   | test ten | nder 9-14                                                             | TT9-14             |               |                                |       | 3,50,00,000.00 |
|   | Test ter | nder 3-11                                                             | TT3-11             |               |                                |       | 2,50,00,000.00 |
|   | Tender   | Test 5-26                                                             | TT526              |               |                                |       | 2,50,00,000.00 |

### 1.1.4 Machinery Details

| Doc No |                                |                          | ite       | em Name  |          |          |          | A      | ccepted |
|--------|--------------------------------|--------------------------|-----------|----------|----------|----------|----------|--------|---------|
| 6      | Details of major items of Mach | ninery and Tools of Cont | ractor    |          |          |          |          |        | 0       |
|        | Required Machinery and Tools   | s for Work               |           |          |          |          |          |        |         |
|        | Name of Machinery              | Max. Age(in<br>Years)    | Ownership | Required | Assigned | Add      | In Store | Assign | Status  |
|        | JCE                            | 1                        | Owner     | 1        | 0        | +Add New | 11       | Assign | 0       |

- Click on Add New to add Machinery
- Click on Assign button to assign Machinery

If contractor filling with joint venture

|                               |       | Add new              | / Machinery                    |                     |   |  |  |
|-------------------------------|-------|----------------------|--------------------------------|---------------------|---|--|--|
| Name Of Partner (*)           | : [   | durga constructions  |                                |                     | ~ |  |  |
| Name Of Machinery (*)         | : [   | JCB                  |                                |                     |   |  |  |
| Ownership Type (*) :          |       | Owned 🗸              | Purchase Type(*)               | Direct - New        | ~ |  |  |
| Name Of Manufacturer (*) :    |       | JCB                  |                                |                     |   |  |  |
| Address Of Manufacturer (*) : |       | East Line 14         |                                |                     |   |  |  |
| Invoice No. (*)               | : [   | INV0999              | Date of Invoice(*)             | : 04/08/2020        |   |  |  |
| Copy of Invoice (*)           | :     | <u>JCB-1.pdf</u>     |                                |                     |   |  |  |
| Number of Machines(*)         | : [   | 1                    |                                |                     |   |  |  |
| Machinery Serial No           | umber | Date of Manufacture. | Est. Cost                      | License(Attachment) |   |  |  |
| Machine 1 JCB-091             |       | 01/08/2018 1,20      | ),00,00,000 <u>JCB - 1.pdf</u> | Î                   |   |  |  |
|                               |       | SAVE                 | RESET                          |                     |   |  |  |

# If Contractor is filling without joint venture

|                       |               |                      | Add new Machinery  |                     |   |
|-----------------------|---------------|----------------------|--------------------|---------------------|---|
| Name Of Machinery (*) | ) :           | JCB                  |                    |                     | ~ |
| Ownership Type (*)    | :             | Owned                | ✓ Purchase Type(*) | Direct - New        | ~ |
| Name Of Manufacturer  | r (*) :       | JCB                  |                    |                     |   |
| Address Of Manufactur | rer (*) :     | Labe 22              |                    |                     |   |
| Invoice No. (*)       | :             | INV-099              | Date of Invoice(*) | : 01/08/2018        |   |
| Copy of Invoice (*)   | :             | JCB - 1.pdf          |                    |                     |   |
| Number of Machines(*) | ) :           | 1                    |                    |                     |   |
| Machinery             | Serial Number | Date of Manufacture. | Est. Cost          | License(Attachment) |   |
| Machine 1 JC          | B-099         | 01/08/2017           | 12,00,00,000       | ICB - 3.pdf         |   |
|                       |               | SAVE                 | RESET              |                     |   |

### 1.1.5 Equipment Details

| Doc<br>No |                                                      | Item Name |          |          |          | A      | ccepted |
|-----------|------------------------------------------------------|-----------|----------|----------|----------|--------|---------|
| 7         | Details of major Laboratory Equipments of Contractor |           |          |          |          |        | 0       |
|           | Required Laboratory Equipments for Work              |           |          |          |          |        |         |
|           | Name of Equipment                                    | Required  | Assigned | Add      | In Store | Assign | Status  |
|           | Core Cutter machine                                  | 1         | 0        | +Add New | 6        | Assign | 8       |

- Click on Add new to add new Equipment's
- Click on Assign button to assign.

If Contractor is filling without Joint Venture

|                   |               |            | Add ne             | ew Laboratory Equ | ipment-   |                     |                    |
|-------------------|---------------|------------|--------------------|-------------------|-----------|---------------------|--------------------|
| Name Of Equipr    | ient (*) :    | Core Cutt  | er machine         |                   |           |                     | ~                  |
| Invoice No. (*)   | :             | 999999     |                    | Date of           | nvoice(*) | :                   | 10/08/2020         |
| Copy of Invoice ( | *) :          | Core Cutte | er machine - 1.pdf | Ŵ                 |           |                     |                    |
| Number of Equip   | ment(*) :     | 1          |                    |                   |           |                     |                    |
| Equipment         | Serial Number | Dat        | e of Manufacture.  | Es                | st. Cost  | Li                  | icense(Attachment) |
| Equipment 1       | CCR51010      | 01/        | /08/2018           | 1,29,87,000       |           | Core Cutter machine | <u>- 2.pdf</u>     |
|                   |               |            | SAVE               | F                 | RESET     |                     |                    |

### If Contractor is filling with joint venture

|                   |               | Maha |                        |                   |                   |                     |   |
|-------------------|---------------|------|------------------------|-------------------|-------------------|---------------------|---|
| Name Of Partner   | (*)           | Mane | sn worker              |                   |                   |                     |   |
| Name Of Equipm    | ient (*) :    | Core | Cutter machine         |                   |                   |                     | ~ |
| Invoice No. (*)   | :             | РМКС | 099                    | Date of Invoice(* | )                 | : 01/08/2018        |   |
| Copy of Invoice ( | *) :          | Core | Cutter machine - 1.pdf | Î                 |                   |                     |   |
| Number of Equip   | ment(*) :     | 1    |                        |                   |                   |                     |   |
| Equipment         | Serial Number |      | Date of Manufacture.   | Est. Cost         |                   | License(Attachment) |   |
| Equipment 1       | CCR-099       |      | 03/08/2016             | 1,20,97,60,000    | Core Cutter machi | ne - 3.pdf          |   |
|                   |               |      | SAVE                   | RESET             |                   |                     |   |
|                   |               |      |                        |                   |                   |                     |   |

### 1.1.6 Personal Details

| Doc<br>No |                            |                                 | Item Name |          |          |          |       | A      | ccepted |
|-----------|----------------------------|---------------------------------|-----------|----------|----------|----------|-------|--------|---------|
| 8         | Details of Requirements of | Technical Persons of Contractor |           |          |          |          |       |        | 0       |
|           | Required Techinical Person | s for Work                      |           |          |          |          |       |        |         |
|           | Field of Specialisation    | Technical Personnel             | Exp.      | Required | Assigned | Add      | Staff | Assign | Statu   |
|           | Bridge Works               | Civil Engineering - Dioloma     | 1 Year    | 1        | 0        | +Add New | 14    | Assign | 8       |

- Click on Add New Button to add new person details.
- Click on Assign button to assign person.

If contactor applying with Joint Venture

|                        |   | Add new             | Staff Details                |   |                             |
|------------------------|---|---------------------|------------------------------|---|-----------------------------|
| Name Of Partner (*)    | : | Mahesh worker       |                              |   | •                           |
| Specialization(*)      | : | Bridge Works 🗸      | Qualification(*)             | : | Civil Engineering - Diploma |
| Name of Employee(*)    | : | Prakash             | Employee Id(*)               | : | PMN876                      |
| EmailId of Employee(*) | : | prak5665@gmail.con  | Name of University(*)        | : | UP                          |
| Year of Passing        | : | 2,015               | Total Experience in Years(*) | : | 3                           |
| Copy of Resume (*)     | : | Resume - staff2.pdf |                              |   |                             |
|                        |   | SAVE                | RESET                        |   |                             |
|                        |   |                     |                              |   |                             |

### If Contractor Appling without joint venture

| Specialization(*)      | : | Bridge Works        | Qualification(*)             | : | Civil Engineering - Diploma |
|------------------------|---|---------------------|------------------------------|---|-----------------------------|
| Name of Employee(*)    | : | Jagdish             | Employee Id(*)               | : | PPMn0988                    |
| Emailld of Employee(*) | : | jag@gmail.con       | Name of University(*)        | : | Pune                        |
| Year of Passing        | : | 2,014               | Total Experience in Years(*) | : | 4                           |
| Copy of Resume (*)     | : | Resume - staff2.pdf |                              |   |                             |
|                        |   | SAVE                | RESET                        |   |                             |
|                        |   |                     |                              |   |                             |

### 1.1.7 Bank Details

| )oc<br>No |                                                                               |                    | Ite                         | em Name               |                                                     |             | Acce | epted  |  |
|-----------|-------------------------------------------------------------------------------|--------------------|-----------------------------|-----------------------|-----------------------------------------------------|-------------|------|--------|--|
| 9         | Authority to Seek Referen                                                     | ces from the Bidd  | ler's Bankers               |                       |                                                     |             |      | 0      |  |
|           |                                                                               |                    |                             |                       |                                                     |             | +Ad  | id Nev |  |
|           | Banker Name                                                                   | Name of            | Reference Work              | Letter No.            | Attachment                                          | Status      | Act  | tion   |  |
|           | HDFC update 11                                                                | Work for Fly o     | ver                         | LTR56-0               | Document202007201850617.pdf                         | YES         | Ľ    | Ĩ      |  |
|           | Kotak bank                                                                    | 11 work            |                             | 444                   | Document202007202004848.pdf                         | Pending     | Ø    | Ĩ      |  |
|           | test bank                                                                     | work rt            |                             | LYT555                | Document202007211550257.pdf                         | YES         |      | Ĩ      |  |
| 10        | Evidence of access to line                                                    | of Credit and ava  | ailability of other fina    | ncial resources       | certified by banker                                 |             |      | 0      |  |
|           | Total Credit facility :                                                       | 1,20,12,000        |                             |                       |                                                     |             | +Ad  | id Ne  |  |
|           | Banker Name                                                                   | Letter No.         | Amount(in Lacs)             | Certificate<br>Issued | Attachment                                          | Status      | Act  | tion   |  |
|           | ICICI                                                                         | LTR09881           | 1,20,00,000                 | YES                   | Document202007230836177.pdf                         | YES         |      | Ĩ      |  |
|           | test 3 bnk update                                                             | ltr100             | 12,000                      | YES                   | Document202007230836580.pdf                         | YES         |      | ſ      |  |
|           | (i) If t                                                                      | he Amount of Cred  | lit facility issued from th | he banker is less     | than <b>Rs. 25.00 Lacs</b> then the bid will be non | responsive. |      |        |  |
| 1         | An undertaking from bidd                                                      | er to invest a min | imum cash upto 10%          |                       |                                                     |             | 6    | 3      |  |
|           |                                                                               |                    |                             | 10% investment        | details                                             |             |      |        |  |
|           | Amount for which undertaking Enclosed(In<br>Lacs) (*) Save                    |                    |                             |                       |                                                     |             |      |        |  |
|           | Amount of undertaking filled by bidder should not be less than Rs. 62.50 Lacs |                    |                             |                       |                                                     |             |      |        |  |

- Click on Add new Button to add new record.
- Enter Amount for Understanding and click on save button.

If Contractor Appling with joint venture

| oc No |                                                                               |                                  | Item Name                       | e                       |                    |                                 | Acce | epted |  |
|-------|-------------------------------------------------------------------------------|----------------------------------|---------------------------------|-------------------------|--------------------|---------------------------------|------|-------|--|
| 9     | Authority to Seek Refere                                                      | ences from the Bidder's Bank     | ers                             |                         |                    |                                 |      | 2     |  |
|       |                                                                               |                                  |                                 |                         |                    |                                 | +4   | dd Ne |  |
|       | Partner Name                                                                  | Banker Name                      | Name of Refere                  | ence Work               | Letter No.         | Attachment                      | Act  | tion  |  |
|       | Testing constructionss                                                        | HDFC update 11                   | Work for Fly over               |                         | LTR56-0            | Document202007201850617.pdf     | Ø    | Î     |  |
|       | Testing constructionss                                                        | Kotak bank                       | 11 work                         |                         | 444                | Document202007202004848.pdf     | Ø    | ĺ     |  |
|       | Testing constructionss                                                        | test bank                        | work rt                         |                         | LYT555             | Document202007211550257.pdf     | D    | Î     |  |
| 10    | Evidence of access to li                                                      | ne of Credit and availability of | other financial resources       | certified by banker     |                    |                                 |      | 2     |  |
|       | Partner Name                                                                  |                                  |                                 |                         | Total Banks        | Total Credit Amount(in<br>Lacs) | Acti | ion   |  |
|       | Testing constructionss                                                        |                                  |                                 |                         | 2                  | 1,20,12,000.00                  | Ad   | d     |  |
|       | Banker Name                                                                   | Letter M                         | o. Amount(in Lacs)              | Certificate Issued      | I I                | Attachment                      | Act  | ion   |  |
|       | ICICI                                                                         | LTR098                           | 81 1,20,00,000.00               | YES                     | Document20         | 02007230836177.pdf              | Ľ    | Î     |  |
|       | test 3 bnk update                                                             | ltr100                           | 12,000.00                       | YES                     | Document20         | 02007230836580.pdf              | Ľ    | Î     |  |
|       | durga constructions                                                           |                                  |                                 |                         | 0                  | 0.00                            | Ad   | d     |  |
|       | Mahesh worker                                                                 |                                  |                                 |                         | 0                  | 0.00                            | Ad   | d     |  |
|       | 0                                                                             | If the Amount of Credi           | t facility issued from the bank | ker is less than Rs. 25 | 5.00 Lacs then the | bid will be non responsive.     |      |       |  |
| 11    | An undertaking from bid                                                       | lder to invest a minimum casl    | upto 10%                        |                         |                    |                                 | 6    | 3     |  |
|       |                                                                               |                                  | 10% in                          | vestment details        |                    |                                 |      |       |  |
|       | Amount for which u                                                            | ndertaking Enclosed(In Lacs)     | (*) : Amount                    |                         |                    |                                 |      |       |  |
|       |                                                                               |                                  |                                 | Save                    |                    |                                 |      |       |  |
|       | Amount of undertaking filled by bidder should not be less than Rs. 62.50 Lacs |                                  |                                 |                         |                    |                                 |      |       |  |

- Click on Add new Button to add new record of self and partner.
- Enter Amount for Understanding and click on save button.

### 1.1.8 Affidavit Details

| Sr . | Affidavit                                                                                                    | Input       | Attachment                                    | Statue |
|------|----------------------------------------------------------------------------------------------------|-------------|-----------------------------------------------|--------|
| t.   | Validity of Bid ( In Days)                                                                                                    | 0           | Validity of Bid must be greater than 126 Days | •      |
| 2    | Affidavit regarding validity of Bid attached 7                                                                                                    | 🔹 Ves 🔘 No  | Darweed(00072110)1530.cd                      | 0      |
| 3    | Affidavit stating not involvement of bidder in Criminal, Gangeter, Nafia, Goonde or Anti Sociel activity attached ?                                                   | 🔹 Yes 🔘 No  | Deneroration to below f                       | 0      |
| 4    | An efficient that the information furnished with the bid documents is correct in all respects attached ?                                                              | 🔹 Ves 🔿 No  | Danamarichtinth?20105474.pdf                  | 0      |
| 5    | Affidavit stating the near relation (defined as first blood relation, and their spouses of the bidder or the bidder's spouse) not Employed in UPPWD attached $\gamma$ | • Yes () No | Dacameer@t0007201854070.cot                   | 0      |
| 6    | Affidevit stating that no Gazetted officer retired within two years from<br>the Government is in his employment without permission of the<br>Government.              | 🔹 Yes 🔘 No  | Daramandelikerkonstanten 👰                    | 0      |
| 6    | Government is in no employment without permission of the<br>Government                                                                                                | Save        |                                               |        |

### 2.1.9 Current litigation /Abbreviation

| Doc No |                                                                            |                  | Item Name                       |                      |                         | Accepted |  |  |
|--------|----------------------------------------------------------------------------|------------------|---------------------------------|----------------------|-------------------------|----------|--|--|
| 13     | Information on current litigation/Arbitration in which the bidder involved |                  |                                 |                      |                         |          |  |  |
|        |                                                                            |                  |                                 |                      |                         | +Add New |  |  |
|        | Name of other party involved                                               | Cause of dispute | Name of Court/Arbitral tribunal | Amount of<br>Dispute | Attachment              | Action   |  |  |
|        | Party NAme update                                                          | caue updater     | Court Name                      | 12000                | Document20200720185435. | odf 🖉 🗊  |  |  |
|        |                                                                            |                  |                                 |                      |                         |          |  |  |

- Click on Add new button to add new record.

### 1.1.9 Work Method And Schedule

| Doc No |                                             | Item Name                                      |             |            | Accepted |
|--------|---------------------------------------------|------------------------------------------------|-------------|------------|----------|
| 14     | Proposed Program (work method and schedule) |                                                |             |            | H        |
|        |                                             |                                                |             |            | +Add New |
|        | Name of activity                            | Description                                    | No. of Days | Attachment | t Action |
|        |                                             | work method and schedule details not Available |             |            |          |

- Click on Add new button to add new record.

|                       |   | Upload Bid Documents                                                                                                    |
|-----------------------|---|----------------------------------------------------------------------------------------------------|
|                       |   | Work text (TT)                                                                                                    |
| -                     |   | Cost of work: Rs 20,000.000 00 Duration of work: 20 months                                                                                                    |
|                       | ٥ | Bid Capacity of Bidder (in Lacs)                                                                                                    |
|                       | 0 | Enter Bid Capacity (in Lacs) (*) : 2                                                                                                    |
|                       | 0 | Harry information / uploaded document is found incorrect or failable. then two accept that little firm will be<br>detarrent for further works from Public Works Department without any prior notice or warning from the<br>department. |
|                       | 0 | i wish to submit the hid for this tender now.                                                                                                    |
|                       | 0 | Submit tender                                                                                                    |
|                       | 0 | T                                                                                                    |
|                       | 0 |                                                                                                    |
|                       | 0 |                                                                                                    |
|                       | 0 |                                                                                                    |
|                       | 0 |                                                                                                    |
|                       | 0 |                                                                                                    |
| Bid Capacity / Submit |   |                                                                                                    |

Enter the Bid Capacity

Click On Check boxes and then Click on Submit Tender and follow the steps

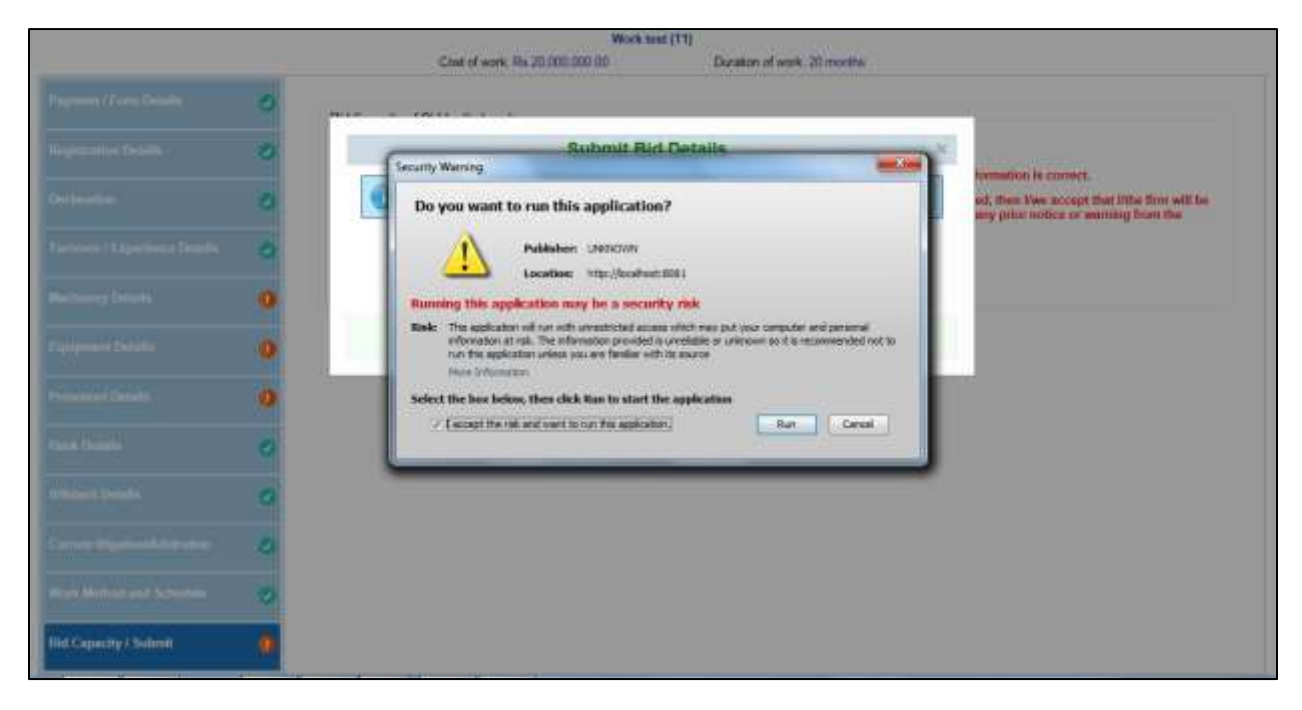

Click on Check box and then click on run button to proceed.

|                        |    | teal work bridge (12/MDN)<br>Cast of work: Ro 55:000:000 05 Outston of work 36 months |                                                                                        |
|------------------------|----|---------------------------------------------------------------------------------------|----------------------------------------------------------------------------------------|
|                        | 2  |                                                                                       |                                                                                        |
|                        | 2  | Submit Bid Details                                                                    | A lametica la conset                                                                   |
|                        | 0  | 🔞 Vienne Authenticate with your Registered Digital Signature to Submit Bid Details    | ed, then Two accept that lithe firm self iss<br>sity prior nation or waitning from the |
|                        | 10 |                                                                                       |                                                                                        |
|                        | -0 |                                                                                       |                                                                                        |
|                        | 0  | Carcel                                                                                |                                                                                        |
|                        | 0  |                                                                                       |                                                                                        |
|                        | 0  |                                                                                       |                                                                                        |
|                        | 0  |                                                                                       |                                                                                        |
|                        | 0  |                                                                                       |                                                                                        |
|                        | 0  |                                                                                       |                                                                                        |
| The Capacity / Solenit |    |                                                                                       |                                                                                        |

Select the Digital Signature which has been register and click on sign button

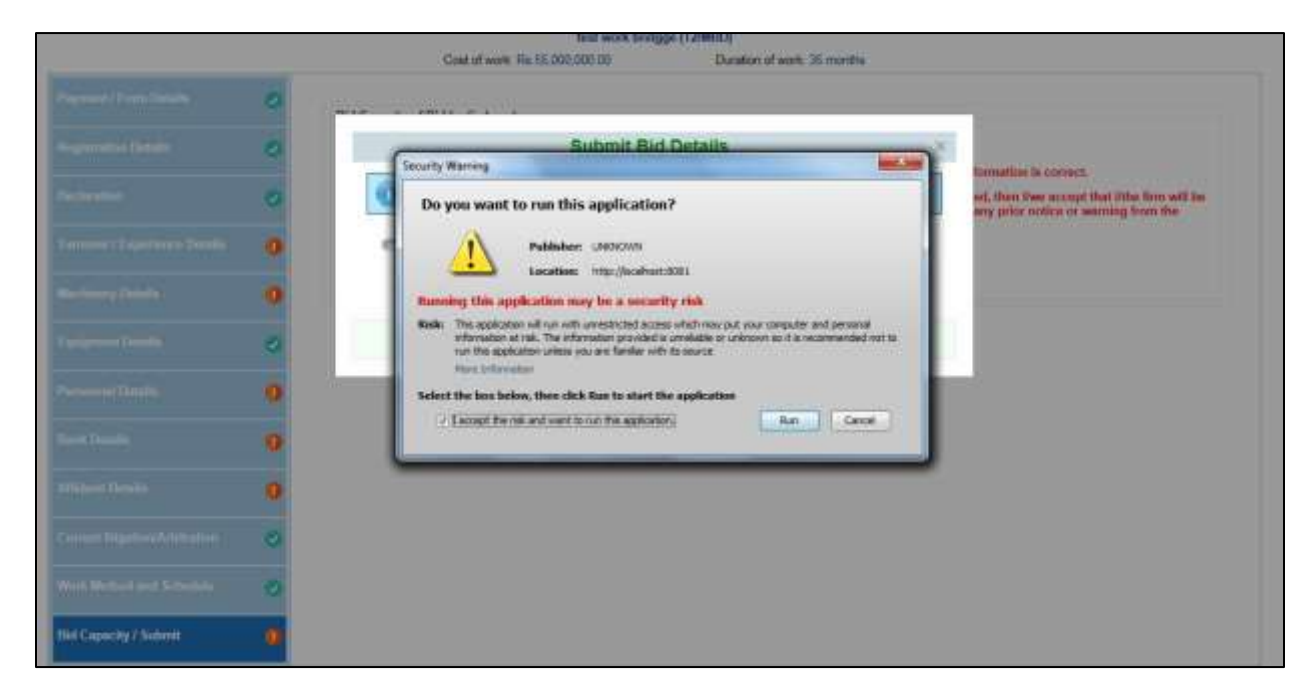

After follow the steps and click on run button

|                       |   | Inst work bridger (T2NED)<br>Cost of work Re 55 (90) 000 00 Develop of work 35 meeting |                                                                                      |
|-----------------------|---|----------------------------------------------------------------------------------------|--------------------------------------------------------------------------------------|
|                       | 0 | pur a les an                                                                           |                                                                                      |
|                       | 0 | Submit Bid Details                                                                     |                                                                                      |
|                       | ø | Presse Authenticate with your Registered Digital Signature to Submit Bid Details.      | erit, then liver accept that Whe firm will be<br>my prior notice or veening from the |
|                       | 0 | Loading                                                                                |                                                                                      |
|                       | 0 | Enter user PDN                                                                         |                                                                                      |
|                       | 0 | Note: Length should be between 6-32 characters (Alpha maniett)?                        |                                                                                      |
|                       | 0 | OK. Casel                                                                              |                                                                                      |
|                       | ø |                                                                                        |                                                                                      |
|                       | 0 |                                                                                        |                                                                                      |
|                       | 0 |                                                                                        |                                                                                      |
|                       | 0 |                                                                                        |                                                                                      |
| End Councily / Andrea |   |                                                                                        |                                                                                      |

Enter the user pin

|                         |   |   | text work bridger (12MHD)<br>Cast of work, Rx 55 000 000 00 Duration of work, 35 meeting                                                                              |                                                                                                    |
|-------------------------|---|---|----------------------------------------------------------------------------------------------------|----------------------------------------------------------------------------------------------------|
|                         | 0 | - |                                                                                                    |                                                                                                    |
|                         | 0 |   | Submit Bid Details                                                                                                    | <br>and a state of the state of the |
|                         | 0 | 0 | Security Warring Block potentially unsafe components from being run?                                                                                                  | formation is connect.<br>ent, then liven accept that lithe firm will be<br>any price notice or warning from the                                                                                                    |
|                         | 0 | - | Application: authApplet                                                                                                    |                                                                                                    |
|                         | 0 |   | lave has discovered application components that could indicate a security<br>concern. Contact the application vendor to ensure that it has not been tempered<br>with. |                                                                                                    |
|                         | 0 |   | Block Dam t Block                                                                                                    |                                                                                                    |
|                         | 0 |   | The application contains both signed and unsigned code.<br>Many information                                                                                           |                                                                                                    |
|                         | 0 |   |                                                                                                    |                                                                                                    |
|                         | 0 |   |                                                                                                    |                                                                                                    |
|                         | 0 |   |                                                                                                    |                                                                                                    |
|                         | 0 |   |                                                                                                    |                                                                                                    |
| Eid Copecity / Boltonik |   |   |                                                                                                    |                                                                                                    |

Click on Don't Block button to proceed

|                        |   | best work bridge (T2MIR)                                                            |                                                                                                    |
|------------------------|---|-------------------------------------------------------------------------------------|----------------------------------------------------------------------------------------------------|
|                        | 0 |                                                                                     | _                                                                                                    |
|                        | 0 | Submit Bid Details                                                                  |                                                                                                    |
|                        | 0 | Do you want to run this application?                                                | formation is correct.<br>ed. then low accupit that titles from will be<br>any price notice or secreting from the |
|                        | 0 | An unsigned application from the location below is requesting permission to<br>run. |                                                                                                    |
|                        | 9 | New Information                                                                     |                                                                                                    |
|                        | 0 | Club Cancel to stop the age or Rum to also it to control.                           |                                                                                                    |
|                        | 0 | Rue Const                                                                           |                                                                                                    |
|                        | 0 |                                                                                     |                                                                                                    |
|                        | 0 |                                                                                     |                                                                                                    |
|                        |   |                                                                                     |                                                                                                    |
|                        | 0 |                                                                                     |                                                                                                    |
| Mill Capacity ( Submit | 0 |                                                                                     |                                                                                                    |

Click on Run Button to authenticate the digital signature

|                       |    | text work bridgine (T2/MIR)<br>Cast of work: Rs 35,000,000 00 Datation of work: 35 manths |                                                                                   |
|-----------------------|----|-------------------------------------------------------------------------------------------|-----------------------------------------------------------------------------------|
|                       | 0  |                                                                                           | _                                                                                 |
|                       | 0  | Submit Bid Details                                                                        | X                                                                                 |
|                       | 8  | Authenticated Successfully: Class on Submit Button to Submit Bid Response.                | est, then New accept that Mhe fers will be<br>my price notice or warning from the |
|                       | 0  | Submit Cancel                                                                             |                                                                                   |
|                       | .0 |                                                                                           | _                                                                                 |
|                       | 0  |                                                                                           |                                                                                   |
|                       | 0  |                                                                                           |                                                                                   |
|                       | 0  |                                                                                           |                                                                                   |
|                       | 0  |                                                                                           |                                                                                   |
|                       | 0  |                                                                                           |                                                                                   |
|                       | 3  |                                                                                           |                                                                                   |
| Abd Capacity / Submit | ۰  |                                                                                           |                                                                                   |

Click on Submit button to submit the tender

|                       |    | test and k ticktope (T2/MEK)<br>Cost of work: Sa 55 000 000 50 Outside of work: 20 months |     |                                                                                                    |
|-----------------------|----|-------------------------------------------------------------------------------------------|-----|----------------------------------------------------------------------------------------------------|
|                       | 0  |                                                                                           |     | _                                                                                                    |
|                       | 0  | Submit Bid Details                                                                        | - 8 | And and a second second second second second second second second second second second second second second se |
|                       | 0  | Submitted Successfully, Cick or Submit Future to Submit Future field Response             |     | ad, then live accept that this firm will be<br>any price notice to werning from the                            |
|                       |    | Submit Cascel                                                                             |     |                                                                                                    |
|                       | 0  | Message from webpage                                                                      |     |                                                                                                    |
|                       | 0  | Ant you sure?                                                                             |     |                                                                                                    |
|                       | 0  | Cancel                                                                                    |     |                                                                                                    |
|                       | 0  |                                                                                           |     |                                                                                                    |
|                       | .0 |                                                                                           |     |                                                                                                    |
|                       | 0  |                                                                                           |     |                                                                                                    |
|                       | 0  |                                                                                           |     |                                                                                                    |
| Mid Capacity ( Saland |    |                                                                                           |     |                                                                                                    |

Confirmation Message after submit click on ok button.

|             |                                                               |                                       | Bid                                                                                                    | Details      |            |                                     |        |
|-------------|---------------------------------------------------------------|---------------------------------------|----------------------------------------------------------------------------------------------------|--------------|------------|-------------------------------------|--------|
| est w       | ork bridgge                                                   |                                       |                                                                                                    |              |            |                                     |        |
| Contracto   | or Name                                                       | (iji                                  | Testing constructions                                                                                                 |              |            |                                     |        |
| Tender is   | a k                                                           |                                       | TWSridge                                                                                                    | Work Id      | ः<br>•     | 16055                               |        |
| Nama Of     | Wark                                                          |                                       | test work bridge                                                                                                    |              |            |                                     |        |
| Duration    |                                                               |                                       | 35 Menthe                                                                                                    | Bid Type     | 1          | M90/72                              |        |
| Bid Subr    | nission Date                                                  |                                       | Aug 15 1000 1-15 00 PM                                                                                                | 11222-1222   |            |                                     |        |
| A.P.25-0011 |                                                               |                                       | 150450000                                                                                                    | A CHARGE AND |            | 10.47                               | 100000 |
| Dec No      |                                                               |                                       | Itien Name                                                                                                    | Upload Date  | File Size  | May                                 | Statu  |
| -           | Cast of Bid Document                                          |                                       |                                                                                                    | 38-06-2020   | 184.42.00  | 70a3b31a25dHac2Hp1f201Be1142ar      | 0      |
| 2           | Amount of Earnest M                                           | oney Depend /                         | Bid Security                                                                                                    | 28-08-2020   | 186.47 49  | 4500550114429694450014981414        | 0      |
| 3           | Category and Class of                                         | Registration                          |                                                                                                    | 28-08-2020   | 185.50 KB  | [2034199382056ca3422543c025366a     | 0      |
| - *         | Validity of Registratio                                       |                                       |                                                                                                    | 25-05-2020   | 185.50 68  | GRIHISTINGERSCHIHZERSCHILTERS       | 0      |
| 5           | Validity of Character (                                       | Certificate                           |                                                                                                    |              |            |                                     |        |
|             | pl                                                            |                                       |                                                                                                    | 28-08-2020   | 181.16 48  | 17c52ac3b7753da1ef729799943a2871    | 0      |
|             | 153                                                           |                                       |                                                                                                    | 26-05-2020   | 385.85 %8  | 0ec2#5e03e17452c53b37e8p4c33753     | 0      |
|             | Rameshwar Singh                                               |                                       |                                                                                                    | 28-08-3020   | 182.49 68  | 104feled06ftee48aadee0f2f2f212d280f | 0      |
|             | 00 11                                                         |                                       |                                                                                                    | 38-36-2020   | \$83.50 KB | 1md51eta100e202031e4537a1can1441    | 0      |
|             | text update                                                   |                                       |                                                                                                    | 25-05-2020   | 185.99 68  | 47867x024+41e63930179253c2+795+76   | 0      |
|             | ρð                                                            |                                       |                                                                                                    | 26-05-2020   | 283.26 48  | 721487cfu761a3ba94c0384c815623c62   | 0      |
| 5           | Validity of Solvency C                                        | ertificate                            |                                                                                                    | 28-09-2020   | 185.1648   | ca5461ds27ed61e10961e67611358119    | 0      |
| 7           | PAN                                                           |                                       |                                                                                                    | 28-08-2020   | 276.62 KB  | £360442920810786886299112850152     | 0      |
| 8           | 057                                                           |                                       |                                                                                                    | 25-05-2020   | 176.95 48  | g7356a006464a9a301a5645ac745976a    | 0      |
|             | Current Income Tax c                                          | leerance centify                      | cate                                                                                                    | 25-05-2020   | 80.44 KB   | 3+05115127cfa6/7+447fed1144026/9    | 0      |
| 10          | Affidavit on T-E with a                                       | eli 14 declaratio                     | ons as prescribed                                                                                                    |              |            |                                     |        |
|             | Registered in UP PWD<br>property and is comm                  | ) in appropriate<br>sercially capatel | class. (S). Possessing sufficient movable and immovable<br>e of completing works of UP FWD.                           | 26-06-2020   | 283.33 48  | aul454x320x1060966ar80x0395x20347   | 0      |
|             | Submitted the Tende                                           | for the concer                        | med work on prescribed format as issued by Department.                                                                | 35-05-2020   | 183,50.48  | 1eb77276at55004a36c496t54c2264246   | 0      |
|             | The Certificates such<br>Capacity Certificate, 5<br>documents | es Character Ce<br>MD etc. and of     | ertificate, Solvency Certificate, IRT, GST Certificate, Bid<br>ther required documents etc. are enclosed with the bid | 28-08-2020   | 103.03.05  | 1711104511404101100001410409        | 0      |

|     | Instal annual value of civil angineering construction work executed and payments received in the last five yo                                                       | ears preceding the year in | which bids are invited |                                                                                                    |   |
|-----|----------------------------------------------------------------------------------------------------|----------------------------|------------------------|----------------------------------------------------------------------------------------------------|---|
|     | 2018-2030                                                                                                    | 18-09-1000                 | 0.00 +3                | and the second second se                                                                                                    | 0 |
|     | 2018-2019                                                                                                    | 28-09-2020                 | 185.58 10              | Ibitwebookhite-convencial-edu-ecop                                                                                                    | 0 |
|     | 3017-2018                                                                                                    | 26-06-2020                 | 0.00 ×8                | =                                                                                                    | 0 |
|     | 2616-2017                                                                                                    | 18-08-0000                 | 100.03.08              | #40#1828000L#442813#5#7503#2385#                                                                                                    | 0 |
|     | 2018-2018                                                                                                    | 28-08-2020                 | 0.00 48                | ±                                                                                                    | 0 |
| 1   | work performed as prime contractor                                                                                                    |                            |                        |                                                                                                    |   |
| 8   | Existing commissions and on going construction work                                                                                                    |                            |                        |                                                                                                    |   |
| 4   | Datalls of major items of Machinery and Tools of Contractor                                                                                                    |                            |                        |                                                                                                    |   |
|     | Datails of Laboratory Equipments                                                                                                    |                            |                        |                                                                                                    |   |
|     | Requirement of Technical Persons                                                                                                    |                            |                        |                                                                                                    |   |
| ÷   | Authority to Seek References from the Bidder's Bankers                                                                                                    |                            |                        |                                                                                                    |   |
|     | raug up ok fig opdate 111                                                                                                    | 28-08-2020                 | 182.49 18              | Resident of the elimentary of the second                                                                                                    | 0 |
|     | soffaris Test                                                                                                    | 18-09-2020                 | 474.35.49              | Interaction of the second descents of                                                                                                    | 0 |
|     | 12                                                                                                    | 18-08-2010                 | 180.42 #8              | 249739cfcfaac7aax7204%736x84x2am                                                                                                    | 0 |
|     | test Saré 28-08                                                                                                    | 28-09-2020                 | 180.42 48              | 109758000644074447997% 190825240                                                                                                    | 0 |
|     | tark pr-ce update                                                                                                    | 28-08-2010                 | 180.42 48              | A DECEMPTOR AND AND THE DECEMPTOR OF A DECEMPTOR OF A DECEMPTOR OF | 0 |
|     | Evidence of access to line of Credit and availability of other financial resource certified by banker                                                               |                            |                        |                                                                                                    |   |
|     | Anig barris up                                                                                                    | 28-08-2020                 | 180.42 48              | 1007330705640744470075794065249                                                                                                    | 0 |
|     | e utuk                                                                                                    | 28-09-2020                 | 180.42 68              | LOST TRATING AND TALE THE PRODUCT OF                                                                                                    | 0 |
|     | Affidavit to be attached with the bid                                                                                                    |                            |                        |                                                                                                    |   |
|     | affidault regarding validity of aid attached 7                                                                                                    | 28-08-2020                 | 183.92.48              | sentosontet.det/asermuters/micer                                                                                                    | 0 |
|     | arfidavit otering not involvement of bidder in (rimine), Gengster, Welle, Goonde or Anti Sociel activity<br>attached ?                                              | 28-08-2020                 | 181 52 68              | nentinentellenetikkentinetellent                                                                                                    | 0 |
|     | an affidevit that the information furnished with the bid documents is correct in all respects attached 7                                                            | 28-08-2020                 | 101.05 48              | AND DATE OF THE ADDRESS OF THE ADDRESS OF THE ADDRE | 0 |
|     | Affidevit starting the mean relation (defined as finit blood relation, and their spouses of the bidder or the<br>bidder's spouse; not finalized to UNPWD attached Y | 28-08-2020                 | 102.40.40              | théhôn to thaé ban inn 2010 suited                                                                                                    | 0 |
|     | affidavit stating that no disasted officer restried within two years from the dovernment is in his<br>employment without permission of the Government               | 28-08-2020                 | 182.86 10              | NOTICE REPORT COLLECTION OF THE REPORT                                                                                                    | 0 |
| e - | enformation on current itigation/orbitration is which the bilder involved                                                                                           |                            |                        |                                                                                                    |   |
|     | LIP stud Ceute                                                                                                    | 28-08-0020                 | 81.78.58               | d000001444484400400481484414844201120                                                                                                    | 0 |

### Submitted Bid details

### To Withdraw Tender

| Latest Pla | nned Work Details        |            |         |                             |             |                     |            |
|------------|--------------------------|------------|---------|-----------------------------|-------------|---------------------|------------|
| Tender     | FID: Enler Tender Number | Work Name  | Enle    | r Work Name                 |             |                     |            |
|            |                          | Soot       | Work    | Tender Submission           |             |                     |            |
| Fender ID  | Work Name                | Date       | (Month) | Date                        | Tender Cost | Division            | Apply      |
| WR27-08    | test Work road 27-08     | <b>F</b> 2 | 35      | August 29, 2020 11:00<br>AM | 5,50,00,000 | Testing<br>Division | Processing |
|            |                          |            | 12      | October 23, 2020            | 2.00.00.000 | Testing             | Submitted  |

Click on Submitted link to withdraw the tender.

Click on withdraw button and follow the process

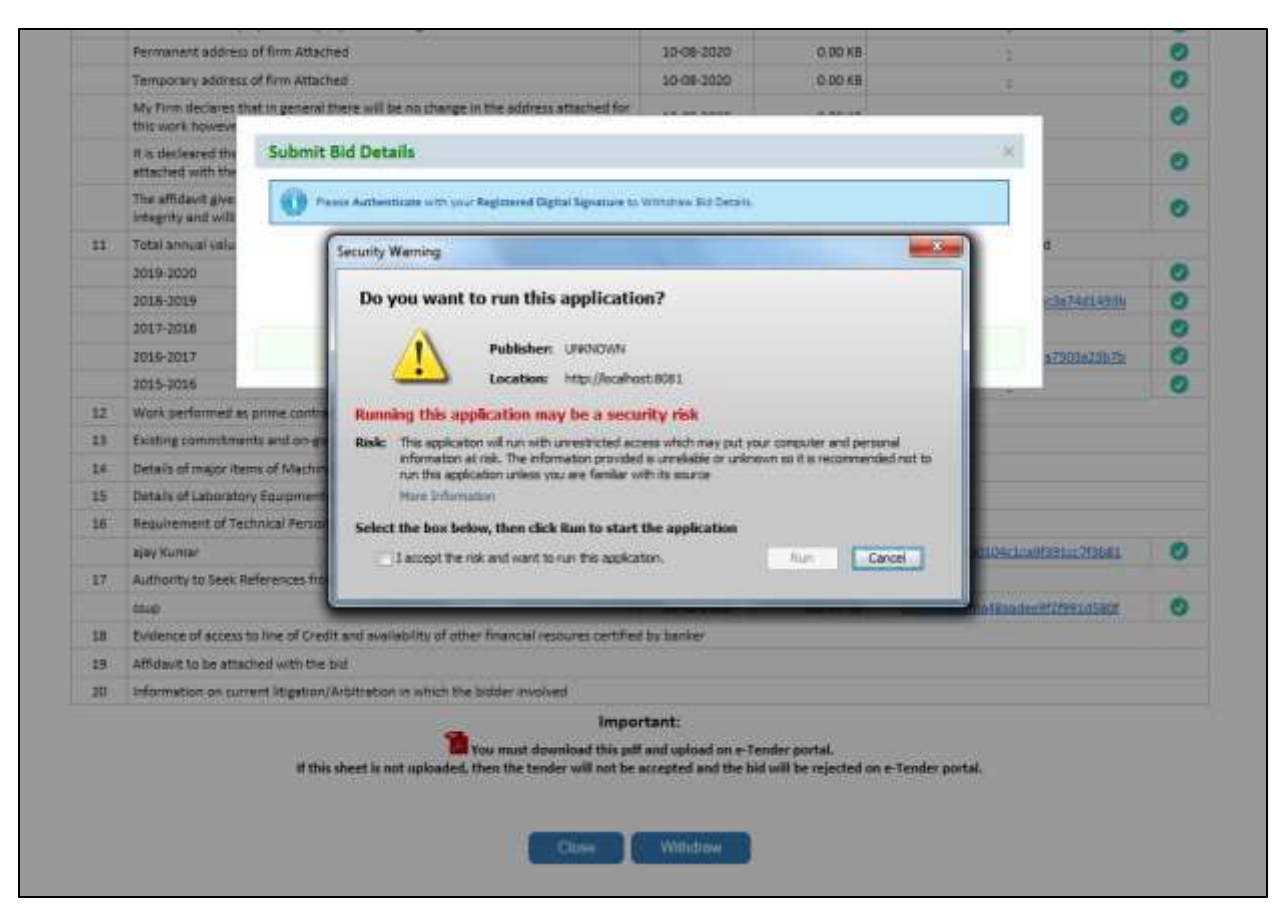

|    | It is destanted the                      | Submit Bid Datails                                |                                                                                                    |                       | × .                                |     |
|----|------------------------------------------|---------------------------------------------------|----------------------------------------------------------------------------------------------------|-----------------------|------------------------------------|-----|
|    | attached with the                        | Submit old Pecana                                 |                                                                                                    |                       |                                    |     |
|    | The affidavit give<br>integrity and will | 🕕 Prese Authenticate setti pror Registi           | ared Digital Signature to Wittutnay Bit Details.                                                                                                    | f                     |                                    |     |
| 11 | Total annual valu                        |                                                   | Authent                                                                                                    | licate                | 4                                  |     |
|    | 2019-2020                                | , interviewe                                      |                                                                                                    |                       |                                    | 0   |
|    | 3018-3019                                |                                                   |                                                                                                    |                       | #3#74d1493b                        | 0   |
|    | 2017-2018                                |                                                   | CONTRACTOR OF THE OWNER OF THE OWNER |                       |                                    | 0   |
|    | 2016-2017                                |                                                   | Cancel                                                                                                    |                       | 872605633b7ir                      | 0   |
|    | 2015-2026                                |                                                   |                                                                                                    |                       |                                    | 0   |
| 12 | Work performed as                        | prime contractor                                  |                                                                                                    |                       |                                    |     |
| B  | Existing commitment                      | its and on-going construction work                |                                                                                                    |                       |                                    |     |
| 14 | Ostails of major liter                   | ms of Machinery and Tools of Contractor           |                                                                                                    |                       |                                    |     |
| 15 | Ostails of Laborator                     | y Equipments                                      |                                                                                                    |                       |                                    |     |
| 15 | Requirement of Teo                       | Serieal Persons                                   |                                                                                                    |                       |                                    |     |
|    | ajay Kumar                               |                                                   | 10-06-2020                                                                                                    | 182.66 KB             | 527oc2258890104c1ce98391ec281881   | 0   |
| 17 | Authority to Seek R                      | aferences from the Sidder's Sankers               |                                                                                                    |                       |                                    |     |
|    | stop                                     |                                                   | 10-08-2020                                                                                                    | 382.49 68             | firsterenoutinessendersf2f993x0868 | 100 |
| 18 | Evidence of access t                     | to line of Credit and evailability of other finan | ncial resoures certified by banker                                                                                                    |                       |                                    |     |
| 18 | Attuant to be attac                      | thed with the bid                                 |                                                                                                    |                       |                                    |     |
| 28 | Information de cum                       | ent litigation/Arbitration in which the bidde     | r involved                                                                                                    |                       |                                    |     |
|    |                                          | Tana m                                            | Important:<br>ust download this pdf and upload on e-Te                                                                                                    | nder portal.          |                                    |     |
|    |                                          | If this shout is not understand them the          | he tender will not be accepted and the bir                                                                                                    | t will be rejected or | e-Tender portal.                   |     |

Select the digital signature and click on authenticate button.

| s decleared thy<br>ached with the<br>a diffidavit give<br>agring and with<br>tel annual value<br>15-2020<br>18-2029<br>17-2026 | d Details<br>• Arthentican with your Registered Ogital Squature to<br>Coade                                                                                                    | s Withstraw Rid Decails                                                                                                    |                                                                                                    |                                                                                                    |                                                                                                    | 0                                                                                                    |  |  |
|----------------------------------------------------------------------------------------------------|----------------------------------------------------------------------------------------------------|----------------------------------------------------------------------------------------------------|----------------------------------------------------------------------------------------------------|----------------------------------------------------------------------------------------------------|----------------------------------------------------------------------------------------------------|----------------------------------------------------------------------------------------------------|--|--|
| s affizierit give<br>agrity and coll<br>tel annuel valu<br>15-2020<br>18-2029<br>17-2028                                       | a Authenticans with your Registered Ogital Equation is<br>Coaffe                                                                                                    | i Witshaw Biz Decala.                                                                                                    |                                                                                                    |                                                                                                    |                                                                                                    | 0                                                                                                    |  |  |
| tel annuel velu<br>15-2020<br>18-3019<br>17-2018                                                                               | Losde                                                                                                    | 4                                                                                                    |                                                                                                    |                                                                                                    |                                                                                                    |                                                                                                    |  |  |
| 15-2020<br>18-2019<br>17-2018                                                                                                  |                                                                                                    |                                                                                                    | aly Losfig                                                                                                    |                                                                                                    |                                                                                                    |                                                                                                    |  |  |
| 18-2029<br>17-2038                                                                                                    |                                                                                                    |                                                                                                    |                                                                                                    |                                                                                                    |                                                                                                    | 0                                                                                                    |  |  |
| 17-2018                                                                                                    |                                                                                                    |                                                                                                    |                                                                                                    |                                                                                                    | 13474014030                                                                                                    | 0                                                                                                    |  |  |
|                                                                                                    | These ds not /                                                                                                    | what this page """""                                                                                                    |                                                                                                    |                                                                                                    |                                                                                                    | 0                                                                                                    |  |  |
| 16-2017                                                                                                    |                                                                                                    | Second 1                                                                                                    |                                                                                                    |                                                                                                    | a7503a2267h                                                                                                    | 0                                                                                                    |  |  |
| 15-2016                                                                                                    | Enter User PDV                                                                                                    | _                                                                                                    | and Sort                                                                                                    | -                                                                                                    | 1                                                                                                    | 0                                                                                                    |  |  |
| Work performed as prime contractor                                                                                             |                                                                                                    |                                                                                                    |                                                                                                    |                                                                                                    |                                                                                                    |                                                                                                    |  |  |
| uting commitments and on-going                                                                                                 | construction Enter user PIN.                                                                                                    |                                                                                                    |                                                                                                    |                                                                                                    |                                                                                                    |                                                                                                    |  |  |
| tails of major items of Machinery                                                                                              | and Too's of Note Leight should be between                                                                                                    | en 6-32 characters (Alph                                                                                                    | ia sumeric/                                                                                                    |                                                                                                    |                                                                                                    |                                                                                                    |  |  |
| talls of Laboratory Equipments                                                                                                 |                                                                                                    |                                                                                                    |                                                                                                    |                                                                                                    |                                                                                                    |                                                                                                    |  |  |
| auvement of Technical Persons                                                                                                  | OK                                                                                                    | Cascel                                                                                                    |                                                                                                    |                                                                                                    |                                                                                                    |                                                                                                    |  |  |
| y Komer                                                                                                    |                                                                                                    |                                                                                                    |                                                                                                    | 227ct2258890109c                                                                                                    | LCOORD CONTRACTOR                                                                                                    | 0                                                                                                    |  |  |
| thority to Seek References from t                                                                                              | he Bidder's Bankers                                                                                                    |                                                                                                    |                                                                                                    |                                                                                                    |                                                                                                    |                                                                                                    |  |  |
| ġ.                                                                                                    |                                                                                                    | 10-08-2020                                                                                                    | 182.40 KB                                                                                                    | Balle Sailout a 40 a                                                                                                    | NOSTEL CONTRACTOR                                                                                                    | 0                                                                                                    |  |  |
| dence of access to line of Gredit i                                                                                            | and evaluability of other financial resource certifie                                                                                                    | d by banker                                                                                                    |                                                                                                    |                                                                                                    |                                                                                                    |                                                                                                    |  |  |
| idavit to be attached with the bit                                                                                             | l.                                                                                                    |                                                                                                    |                                                                                                    |                                                                                                    |                                                                                                    |                                                                                                    |  |  |
| ormation on current litigation/Ar                                                                                              | stration in which the bidder involved                                                                                                    |                                                                                                    |                                                                                                    |                                                                                                    |                                                                                                    |                                                                                                    |  |  |
|                                                                                                    | In core<br>in performed as prime contracted<br>tring commitments and on-golog<br>alls of major items of Machinery<br>alls of Laboratory Equipments<br>survement of Technical Persons<br>( Normer<br>hority to Saek References from the<br>lence of access to line of Credit a<br>devit to be attached with the bit<br>mation on current litigation/Ar | A cuto     Arc partner de prime contractor     tring commitments and on-going construction     alls of usponstructs of Machinery and Tools o     alls of Laboratory Equipments     unvernent of Technical Persons     Komar      bority to Saek References from the Bidder 1 Bankers     e      lence of access to line of Credit and availability of other financial resource certifie     davit to be attached with the bid     mation on current litigation/Artistration in which the bidder involved | A cure<br>At performed as prime contractor<br>this commitments and on-going construction<br>als of major items of Machinery and Tools of<br>als of Laboratory Equipments<br>auvement of Technical Persons<br>(Nomer<br>bority to Saek References from the Bidder's Bankers<br>a<br>bority to Saek References from the Bidder's Bankers<br>a<br>bority to Saek References from the Bidder's Bankers<br>a<br>bority to Saek References from the Bidder's Bankers<br>a<br>bority to be attached with the bid<br>mation on current litigation/Wrbitration in which the bidder involved<br>Important: | A core<br>At performed at prime contractor<br>the performed at prime contractor<br>the performed at prime contractor<br>the performant and on-going construction<br>alls of undownery and Tools on<br>Note: Length should be between 6-32 characters (Alpha summer)/<br>alls of Laboratory Equipments<br>alls of Laboratory Equipments<br>alls of Laboratory Equipments<br>alls of Laboratory Equipments<br>alls of Laboratory Equipments<br>alls of Laboratory Equipments<br>alls of Laboratory Equipments<br>alls of Laboratory Equipments<br>alls of Laboratory Equipments<br>alls of Laboratory Equipments<br>(Normation<br>to be attached with the Bilder's Bankers<br>all of Eccess to line of Credit and availability of other financial resources certified by loanker<br>davit to be attached with the bild<br>mation on summer liftigation/Airbitration in which the bilder involved<br>Important: | A conset<br>A conset<br>A performed as prove construction<br>Bits of major (bits) of polog construction<br>Bits of major (terms of Mitchinery and Tools of<br>Bits of major (terms of Mitchinery and Tools of<br>Bits of major (terms of Mitchinery and Tools of<br>Bits of major (terms of Mitchinery and Tools of<br>Bits of Laboratory Equipments<br>Diff. Classel<br>Bits of Classel<br>Bits of Classel<br>B | A conset<br>A conset<br>A conset |  |  |

Enter the user pin and click on ok button.

|    | Fermanent address o                                     | of firm Attaches                       | t.                                                                         | 30-08-2020                                         | 0.00 KB                                  |                 |                   | 0 |
|----|---------------------------------------------------------|----------------------------------------|----------------------------------------------------------------------------|----------------------------------------------------|------------------------------------------|-----------------|-------------------|---|
|    | Temporary address o                                     | of firm Attaches                       | 8                                                                          | 10-08-2020                                         | 0.00 XB                                  |                 |                   | 0 |
|    | My Firm declares the<br>this work however               | et in general the                      | ere will be no change in the address attached for                          |                                                    |                                          |                 |                   | 0 |
|    | It is decleared the attached with the                   | Submit Bi                              | d Details                                                                  |                                                    |                                          | ×               |                   | 0 |
|    | The affidavit gve<br>integrity and will                 | <b>O</b> Past                          | Security Warning                                                           |                                                    |                                          |                 |                   | 0 |
| 11 | Total annual value                                      | -                                      | Block potentially unsafe co                                                | mponents from be                                   | ing run?                                 |                 | 4                 |   |
|    | 2019-2020                                               |                                        | Ano Tradical with Another                                                  |                                                    |                                          |                 |                   | 0 |
|    | 2018-2019                                               |                                        | Appression: autrappier                                                     |                                                    |                                          |                 | 1287421490        | 0 |
|    | 2017-2018                                               |                                        | Java has discovered application con<br>concern. Contact the application ve | ponents that could inc<br>ndor to ensure that it h | licate a security<br>as not been tampere | rd I            |                   | 0 |
|    | 2016-2017                                               |                                        | with.                                                                      |                                                    |                                          |                 | a730302507h       | 0 |
|    | 2015-2016                                               | _                                      |                                                                            | 100 C                                              |                                          | 1000            |                   | 0 |
| 12 | Work performed as a                                     | prime contract                         |                                                                            | Bio                                                | ck Don't Bloc                            | <u>k.</u>       | -C                |   |
| 13 | Existing commitment                                     | ts and on-going                        | The application contains both signed a                                     | nd unsigned code.                                  |                                          |                 |                   |   |
| 14 | Details of major item                                   | is of Machiner                         | More information                                                           |                                                    |                                          |                 |                   |   |
| 15 | Details of Laboratory                                   | Equipments                             |                                                                            |                                                    |                                          | _               |                   |   |
| 15 | Requirement of Tech                                     | trickl Persons                         |                                                                            |                                                    |                                          |                 |                   |   |
|    | ajey Kumer                                              |                                        |                                                                            | 10-08-2020                                         | 182.66 %5                                | 327-22568-01040 | TEASTS910.755081  | 0 |
|    | Authority to Seek Re                                    | ferences from t                        | the Builder's Dankers                                                      |                                                    |                                          |                 |                   |   |
| 17 |                                                         |                                        |                                                                            | 10-06-2020                                         | 182.49.45                                | BilliSection    | 10625121993225001 | 0 |
| 2  | 131/0                                                   |                                        |                                                                            |                                                    |                                          |                 |                   |   |
| 13 | twidence of access to                                   | o line of Credit (                     | and availability of other financial resources certifi                      | ed by banker                                       |                                          |                 |                   |   |
| 18 | stup<br>Evidence of access to<br>Affidient to be attach | o line of Credit (<br>sed with the bio | and availability of other finiancial resources certifi<br>d                | ed by banker                                       |                                          |                 |                   |   |

#### Click on Don't block button to proceed

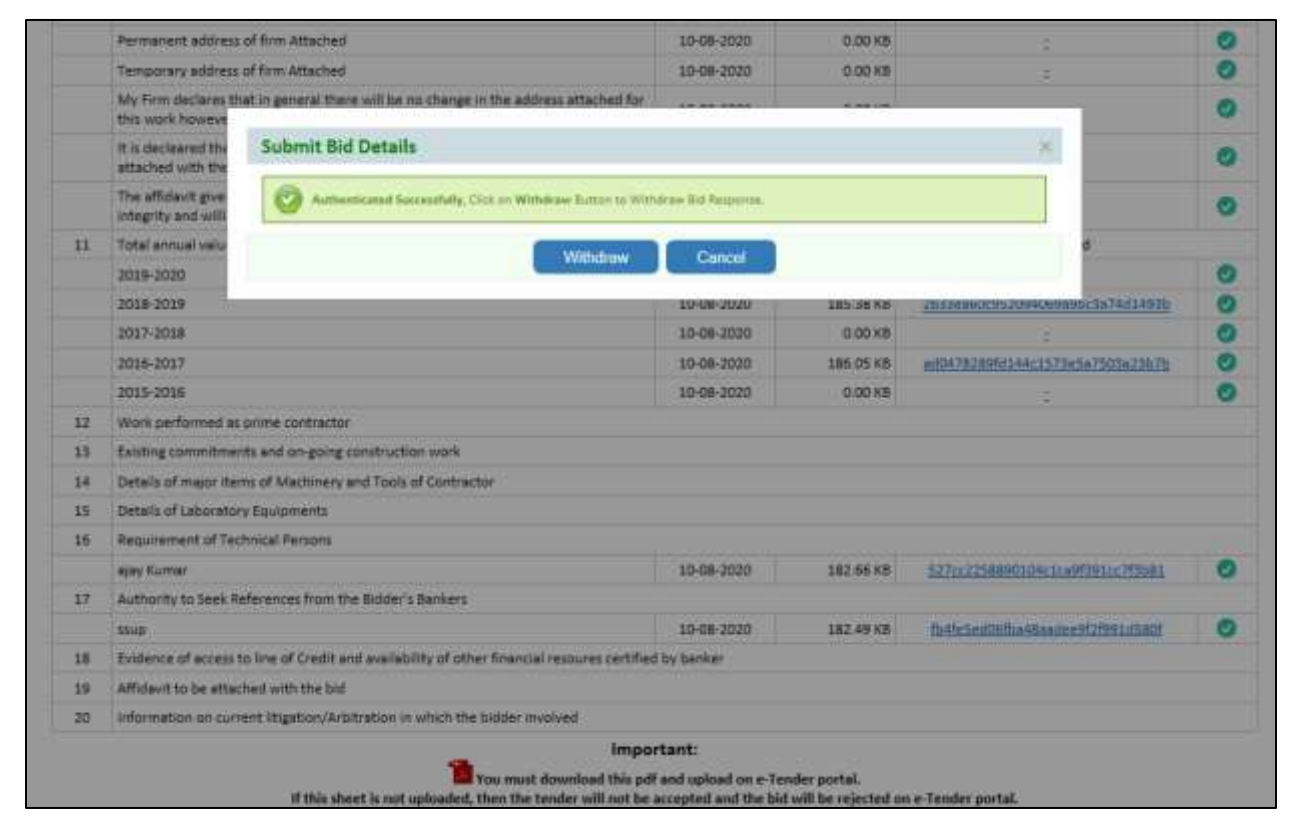

Click on withdraw button to withdraw the tender.

|    | Permanent address                        | of firm Attached                                 |                           | 30-08-3020         | 0.00 KB   |                                    | 0 |
|----|------------------------------------------|--------------------------------------------------|---------------------------|--------------------|-----------|------------------------------------|---|
|    | Temporary address                        | of firm Attached                                 |                           | 10-08-2020         | 0.00 KB   |                                    | 0 |
|    | My Firm declares the this work however   | at in general there will be No change in the ai  | ddress attached for       |                    |           |                                    | 0 |
|    | It is decleared the attached with the    | Submit Bid Details                               |                           |                    |           | ×                                  |   |
|    | The affidavit give<br>integrity and will | Authenticated Sociality, Cox or W                | Athetices Button to Wilth | trav Bid Response. |           |                                    | 0 |
| 11 | Total annual valu                        |                                                  | 10700-00-00               | Daniel             |           | 6                                  |   |
|    | 2019-2020                                |                                                  | ****CALLOW                | Cancer             |           |                                    | 0 |
|    | 2018-2019                                |                                                  |                           | 10-08-2020         | 185 38 58 | 2000004600520046660090c3a74d14936  | 0 |
|    | 2017-2018                                |                                                  | Message from webp         | page 🗾             | 0.00 48   | \$                                 | 0 |
|    | 2016-2017                                |                                                  | 1                         |                    | 196.05 68 | ampa7828261144c1575e1a7503a23078   | 0 |
|    | 2015-2016                                |                                                  | O Areven                  | Sure?              | 0.00 KB   | 1                                  |   |
| 12 | Work performed as                        | prime contractor                                 | G Meyon                   | 20001              |           |                                    |   |
| 13 | Existing commitment                      | rts and on-going construction work               |                           |                    |           |                                    |   |
| 14 | Details of major iter                    | ns of Machinery and Tools of Contractor          | OK                        | Cancel             |           |                                    |   |
| 15 | Details of Laborator                     | y Equipments                                     |                           |                    |           |                                    |   |
| 15 | Requirement of Tec                       | hnical Persons                                   |                           |                    |           |                                    |   |
|    | ajay Kumar                               |                                                  |                           | 10-08-2020         | 182.66 KB | 527/122256530104(1/197391)1/773081 | 0 |
| 17 | Authority to Seel R                      | eferences from the Budder's Bankers              |                           |                    |           |                                    |   |
|    | 111.0                                    |                                                  |                           | 10-08-2020         | 182.49 KB | f041s5e006/5s48audee0/209912580f   | 0 |
| 18 | Evidence of access t                     | o line of Credit and availability of other finan | ciel resoures certified   | by banker          |           |                                    |   |
|    | Affidavit to be attac                    | hed with the bid                                 |                           |                    |           |                                    |   |
| 19 |                                          |                                                  | Contraction of the second |                    |           |                                    |   |

Confirmation message click on ok button to withdraw the tender.

### 1.2 Submitted Tenders

| neuclienaire macini |
|---------------------|
| #1.25,000,/         |
|                     |
|                     |
| NEUERALEMATE        |
| Rc 35,000/          |
|                     |
|                     |
| REGOVERATE HASH     |
| #c.35,000/          |
|                     |
|                     |

- Click on Regenerate Hash button to regenerate hash.
- Click on Evaluation Button to see Evaluation.
- Click on PDF button to download the Tender.
- Click on View button to view the details of tender.

### **3 Organization**

### 3.1 Organization Details

|                              |    | Or                          | ganization Details |   |             |  |
|------------------------------|----|-----------------------------|--------------------|---|-------------|--|
| Organization Details         |    |                             |                    |   |             |  |
| Name Of Organization/Firm(*) | 4  | Testing constructionss      | Contact No(*)      | 1 | 9970824484  |  |
| Address(*)                   | 3  | Lucknow                     | City(*)            | ± | iko.        |  |
| Pin Code(*)                  | -  | 123456                      | Business Type(*)   | Ť | Proprietary |  |
| Email(0(*)                   | 14 | prashantjoshi jog@gmail.com |                    |   |             |  |

# 3.2 Registration details

|          |                                                                                                    |                                                                                                    |                                                                                                    | ne biaria                                              | lion                                                                                                    |         |              |   |
|----------|----------------------------------------------------------------------------------------------------|----------------------------------------------------------------------------------------------------|----------------------------------------------------------------------------------------------------|--------------------------------------------------------|----------------------------------------------------------------------------------------------------|---------|--------------|---|
| (Å)      | Category and Dato of Registration                                                                                                    |                                                                                                    |                                                                                                    |                                                        |                                                                                                    |         |              |   |
|          |                                                                                                    |                                                                                                    | Organization                                                                                                    | n Registration                                         | Category and Class Details                                                                                                    |         |              |   |
|          | Category of Registration (*)                                                                                                    | Sele                                                                                                    | ct Category                                                                                                    | ~                                                      | Cass of Registration(*)                                                                                                    |         | Select Class | ~ |
|          | Address of Office where registered (*)                                                                                                    | Inter                                                                                                    | Address of office                                                                                                    |                                                        |                                                                                                    |         |              |   |
| ai       | Validity of Registration (It must be vatur 18 Days after                                                                                                    | e last data of 15                                                                                                    | bmission of tild                                                                                                    |                                                        |                                                                                                    |         |              |   |
|          |                                                                                                    |                                                                                                    | Organiz                                                                                                    | ation Registra                                         | ation Certificate Details                                                                                                    |         |              |   |
|          | Name of Firm (*)                                                                                                    | Test                                                                                                    | ng constructionss                                                                                                    |                                                        |                                                                                                    |         |              |   |
|          | Date of Validity of Negatration certificate (*)                                                                                                    | : MM                                                                                                    | DDAYYYY                                                                                                    |                                                        |                                                                                                    |         |              |   |
|          | Copy of Registration Certificate (*)                                                                                                    | 1                                                                                                    | Course of State                                                                                                    |                                                        |                                                                                                    | Drowse. | 0            |   |
| α;       | Validity of Divisioner Cartoficate (it must be latto 15 D                                                                                                    | Cays after last d                                                                                                    | ata of submission of sid)                                                                                                    |                                                        |                                                                                                    |         |              |   |
|          | ř.                                                                                                    |                                                                                                    | Organi                                                                                                    | zation Chara                                           | ter Certificate Details                                                                                                    |         |              |   |
|          | Type of From (*)                                                                                                    | : Prop                                                                                                    | metary                                                                                                    | ~                                                      |                                                                                                    |         |              |   |
|          | fiame of Proprietor (*)                                                                                                    | Enter                                                                                                    | r Name of Prophelor                                                                                                    |                                                        |                                                                                                    |         |              |   |
|          | . Date of lower of Character certificate $\langle^{0}\rangle$                                                                                                    | MM                                                                                                    | 00/////                                                                                                    |                                                        | Dete of Validity of Character certificate $\left(^{4}\right)$                                                                                 |         | MMDD/YYYY    |   |
|          | Copy of Character Certificate (*)                                                                                                    |                                                                                                    | Characteria (                                                                                                    |                                                        |                                                                                                    | Drowse  | 0            |   |
| e)       | Velidity of Diversitier Certificate (it must be upto 13 D                                                                                                    | Ceya aftar last d                                                                                                    | ata-of automaxion of Isidi<br>Organi                                                                                                    | zation Chara                                           | ter Certificate Details                                                                                                    |         |              |   |
| E)       | Verifing of Orenester Certificate (it must be carts 13 D<br>Type of Firm (*)<br>Nerve of Proprietor (*)                                                                                                    | Devis effor last d                                                                                                    | ate of submission of Isidi<br>Organi<br>violary<br>r Name of Proprietor                                                                                                    | zation Chara                                           | ter Certificate Details                                                                                                    | J.      |              |   |
| E)       | Welding of Orienteter Certificate (It must be unto 13.0<br>Type of Form (*)<br>Name of Proprietor (*)<br>Elete of Issue of Character certificate (*)                                                                                                    | Prop<br>Prop<br>1 Enter<br>1 MM/                                                                                                    | ete of submission at loci<br>Organis<br>riletary<br>r Name of Proprietor                                                                                                    | ration Chara                                           | ter Certificate Details                                                                                                    |         | MMDDAYYYY    |   |
| C)       | (Velidity of Orienteter Certificate (it must be carto 13 D<br>Type of Firm (*)<br>Name of Proprietor (*)<br>Date of issue of Character certificate (*)<br>Copy of Character Certificate (*)                                                                                                    | Prop<br>Prop<br>Enter<br>MMM                                                                                                    | one of submission at soli<br>Organi<br>vietary<br>r Name of Proprietor<br>OD/YYYY<br>Oracys a Tre                                                                                                    | ration Chara                                           | tter Certificate Details<br>Date of Validity of Character certificate (*)                                                                     | Browse  | MMDonyyy     |   |
| 2)<br>2) | Velidity of Disease Carofficate (it must be used 13 D<br>Type of Finan (*)<br>Name of Finance (*)<br>Date of Issue of Character certificate (*)<br>Copy of Character Certificate (*)<br>Velidity of Solvency (it must be used 15 Days when the                                                                                                    | Prog<br>Prog<br>Ember<br>MMM<br>Ember<br>Ember<br>Ember                                                                                                    | ane of submission at bid<br>Organi<br>vietary<br>r hame of Proprietor<br>COMMY<br>Onces & The<br>subor at bid                                                                                                    | zation Chara                                           | ther Certificate Details                                                                                                    | Browse  |              |   |
| E)<br>DI | Velidity of Diversiter Certificate (it must be unto 13 D<br>Type of Firm (*)<br>Name of Proprietor (*)<br>Date of issue of Character certificate (*)<br>Copy of Character Certificate (*)<br>Velidity of Solvency (it must be upto 15 Days when last                                                                                                    | Cays after last d                                                                                                    | ane of submission at soli<br>Organi<br>vietary<br>r Name of Proprietor<br>Comments Ter<br>laster at toti                                                                                                    | ration Chara<br>v                                      | ter Certificate Details<br>Date of Valdity of Character certificate (*)<br>Solvency Details                                                   | Browse  |              |   |
| C)       | (velisity of Diversitier Certificate (11 must be unco 13 D<br>Yeps of Firm (1)<br>Name of Proprietor (1)<br>Date of Issue of Character certificate (1)<br>Cody of Character Certificate (1)<br>(velisity of Sciency (1) must be usits 18 Days where last<br>Resne of Propertion/Time/Campany(1)                                                                                                    | Department can ut                                                                                                    | ate of submission of Inde<br>Organi<br>Vietary<br>Phame of Prophetor<br>Onione & Te<br>Onione & Te<br>Onione & Te<br>Onione & Te<br>Onione & Te<br>Onione & Te<br>Onione & Te                                                                                                    | zation Charai                                          | ther Certificate Details<br>Date of Valday of Character certificate (*)<br>Solvency Details                                                   | Browse  |              |   |
| 0        | Velidity of Diversitier Certificate (it must be used 13 D<br>Types of Financia)<br>Name of Proprietor (*)<br>Date of Issue of Oranacter certificate (*)<br>Copy of Character Certificate (*)<br>Name of Propertion/Nem/Company(*)<br>Date of Issue of Solvercy certificate (*)                                                                                                    | Exposition fact days after fact di<br>PRog<br>E Entro<br>E MMU<br>E MMU<br>E Tresti<br>E Tresti<br>E MMU                                                                                                    | ane of submission at bidi<br>Organi<br>vietary<br>r hame of Proprietor<br>COMMY<br>Origina sife:<br>submission at bidi<br>org constructionss<br>commy                                                                                                    | vation Charae                                          | ter Certificate Details Date of Validay of Character certificate (*) Solvency Details Date of Validay of Solvency certificate (*)             | Browse  |              |   |
| E)       | (Velisity of Diversitier Certificate (11 must be unto 13 D<br>Type of Firm (1)<br>Name of Proprietor (1)<br>Date of Issue of Character certificate (1)<br>Cody of Character Certificate (1)<br>(Velisity of Solvency (8 must be used 18 Devisehect last<br>Resne of Propertion/Timi/Camplen(1)<br>Date of Solvency Certificate (1)<br>Cody of Solvency Certificate (1)                                                                                                    | Encontract and a second second                                                                                                    | ate of submission at load<br>Organi<br>vietary<br>of Name of Proprietor<br>Discos & Tie<br>teach at load<br>org constructionss<br>oppryvyy<br>Discos & Tie (                                                                                                    | zation Charai                                          | ter Certificate Details<br>Date of Valday of Character certificate (*)<br>Solvency Details<br>Date of Valday of Solvency certificate (*)      | Browse  |              |   |
| E)       | Velidity of Diversible Certificate (it must be unto 13 D<br>Type of Financia)<br>Name of Proprietor (*)<br>Date of Issue of Diversible certificate (*)<br>Copy of Character Certificate (*)<br>Copy of Character Certificate (*)<br>Name of Propertion/Nimy/Dampien(*)<br>Date of Issue of Schercy Certificate (*)<br>Copy of Schercy Certificate (*)                                                                                                    | Exposition fact days                                                                                                    | ate of submission at bid<br>Organi<br>vietary<br>r hame of Proprietor<br>OD/YMY<br>Origina sifler<br>ission at bid<br>op constructionss<br>op/YMYY<br>Drame sifler                                                                                                    | vation Charae                                          | ter Certificate Details<br>Date of Valday of Character sectificate (*)<br>Solvency Details                                                    | Browse  |              |   |
| E)       | (Velidity of Onerecter Certificate (it must be unto 13 D<br>Type of Firm (*)<br>Name of Proprietor (*)<br>Date of source of Character certificate (*)<br>Copy of Character Certificate (*)<br>Velidity of Solvency (it must be unto 12 Days when last<br>Name of Propertion/Prim/Company(*)<br>Date of Solvency Certificate (*)<br>Copy of Solvency Certificate (*)<br>Copy of Solvency Certificate (*)                                                                                                    | Elevantian Land<br>PRog<br>Elevantian<br>Elevantian<br>E | ate of submission at soli<br>Organi<br>vietary<br>r Name of Proprietor<br>Obreme site<br>laster at soli<br>op constructionss<br>DDMYNY<br>Drame site :                                                                                                    | ution Charae<br>Crganization<br>Organizatio            | ter Certificate Details<br>Date of Validity of Character certificate (*)<br>Solvency Details<br>Cate of Validity of Solvency certificate (*)  | Browse  |              |   |
| E)       | (Velidity of Diversitier Certificate (11 must be unto 13 D<br>Type of Firm (1)<br>Name of Proprietor (1)<br>Date of Issue of Character certificate (1)<br>Cody of Character Certificate (1)<br>Cody of Character Certificate (1)<br>Nation of Propertion/Nim/Company(1)<br>Date of Solvency Certificate (1)<br>Cody of Solvency Certificate (1)<br>State<br>Organization R44( No. (1)                                                                                                    | Properties and an and a second second                                                                                                    | ate of submission of biol<br>Organi<br>vietary<br>of Name of Proprietor<br>Others & Te<br>submission of biol<br>open of the<br>submission of the<br>submission of                                                                 | ration Charae<br>•<br>Organization :                   | ter Certificate Details<br>Date of Valdity of Character certificate (*)<br>Solvency Details<br>Date of Valdity of Solvency certificate (*)    | Browse  |              |   |
| E)       | (Velidity of Oneracter Certificate (it must be unto 13 D<br>Type of Firm (*)<br>Name of Proprietor (*)<br>Copy of Character Certificate (*)<br>Copy of Character Certificate (*)<br>Copy of Character Certificate (*)<br>Copy of Character Certificate (*)<br>Copy of Character Certificate (*)<br>Copy of Character Certificate (*)<br>Copy of Solvercy Certificate (*)<br>Copy of Solvercy Certificate (*)<br>Copy of Solvercy Certificate (*)<br>Copy of Solvercy Certificate (*)<br>Copy of Solvercy Certificate (*)                                                             | Elevantian Land<br>PRog<br>Elevantian<br>Entro<br>Elevantian<br>Elevantian                                                                                                    | ate of automission at lead<br>Organi<br>siletary<br>in hame of Proprietor<br>Opmon at lead<br>ing constructionss<br>Opmon at lead<br>Opmon at lead<br>DE 12344F<br>mais file                                                                                                    | Diganization<br>Organization<br>Dirgenization          | ter Certificate Details<br>Date of Validity of Character certificate (*)<br>Solvency Details<br>Date of Validity of Solvency certificate (*)  | Browse  |              |   |
| E)       | (Velidity of Diversible Cartificate (it must be unto 13 D<br>Type of Front (*)<br>Name of Propriator (*)<br>Date of Issue of Character cartificate (*)<br>Copy of Character Cartificate (*)<br>Copy of Character Cartificate (*)<br>Name of Propertion/Timy/Cartpare/(*)<br>Date of Issue of Schercy Cartificate (*)<br>Copy of Schercy Cartificate (*)<br>Copy of Schercy Cartificate (*)<br>FeW<br>Organization RAN No. (*)<br>RMN attactment (*)                                                                                                    | Exposition factors<br>Exposition of the factors<br>at dates of the factors<br>Testing<br>Testing<br>ABCI<br>Creations                                                                                                    | ate of submission at load<br>Organic<br>nietary<br>chame of Proprietor<br>chame of Proprietor<br>chame at leas<br>ng constructionss<br>commer at leas<br>commer at leas<br>commer at le | Diganization (<br>Organization )<br>Dreamization       | ter Certificate Details Date of Valday of Character certificate (*) Solvency Details Care of Valday of Solvency certificate (*) n PAN Details | Browse  |              |   |
| с)<br>DI | (Velidity of Oneracter Certificate (it must be unto 13 D<br>Type of Firm (*)<br>Name of Proprietor (*)<br>Date of issue of Character certificate (*)<br>Copy of Character Certificate (*)<br>Copy of Character Certificate (*)<br>Copy of Character Certificate (*)<br>Date of issue of Solvercy certificate (*)<br>Copy of Solvercy Certificate (*)<br>Copy of Solvercy Certificate (*)<br>Copy of Solvercy Certificate (*)<br>Copy of Solvercy Certificate (*)<br>Copy of Solvercy Certificate (*)<br>Copy of Solvercy Certificate (*)<br>Copy of Solvercy Certificate (*)<br>Edge | Elevantian Land<br>PRog<br>Elevantian<br>Entro<br>Elevantian<br>Elevantian                                                                                                    | ate of automission at lead<br>Organi<br>siletary<br>in hames of Proprietor<br>Operator<br>Operator<br>operator<br>operator<br>Operator<br>Operat    | Diganization<br>Organization<br>Drowne<br>Organizatio  | ter Certificate Details<br>Des of Valdey of Chanador sectificate (*)<br>Solvency Details<br>Date of Valdey of Solvency sectificate (*)        | Browse  |              |   |
| а)<br>10 | (Velidity of Orientate Certificate (it must be unto 13 D<br>Type of Firm (*)<br>Name of Propriator (*)<br>Copy of Character Certificate (*)<br>Copy of Character Certificate (*)<br>Velidity of Solvency (it must be unto 12 Days when last<br>Name of Properitors/firm/Company(*)<br>Date of Solvency Certificate (*)<br>Copy of Solvency Certificate (*)<br>Sela<br>Organization RAV No. (*)<br>RAV ettechnique (*)                                                                                                    | Clean effect and d  Clean effect and d  Clean                                                                                                    | Anne of Proprietor<br>Corgani<br>vietary<br>r Name of Proprietor<br>Correct a Tech<br>Correct a Tech<br>assent at tech<br>or constructionss<br>CORVYYY<br>Chronic a Tech<br>DE 1234F<br>Tech a Tech<br>No.                                                                                                    | Corganization<br>Organization<br>Drawne<br>Organizatio | ter Certificate Details                                                                                                    | Browse  |              |   |

|                                            | Organization income Tax | clearance Details |  |
|--------------------------------------------|-------------------------|-------------------|--|
| Assessment year for which (TR attached.(*) | Select Year 🐱           |                   |  |
| (TR any provident (*)                      | Dance a fig.            | Browse            |  |

### 3.3 Declaration

|    |                                                                                                    | Declaration         |                                                                                                    |        |
|----|----------------------------------------------------------------------------------------------------|---------------------|----------------------------------------------------------------------------------------------------|--------|
| 5  | Declaration                                                                                                    | insta               | Attabase                                                                                                    | Steeve |
| 6  | Reported in UP 24/0 in appropriate case, (#). Repeating sufficient movable and<br>immovable property and is commercially caseble of completing vibra, of UP 24/0,                                  | • Net .O Net        | and the second second s | ٥      |
| 2  | The Centropies such as Character Centropies Schuckly Centropies (RT GST Centropies<br>Bio Cepacity Centropies, SMC etc. and other required documents atc. are enclosed with<br>the bid documents   | • No. () No.        | Smares2000Ctultureton:                                                                                                    | 0      |
| Ê. | The PAR to be as given in 3(5) belongs to my firm                                                                                                    | • No. () No.        | Balansattariottottar, 🕸                                                                                                    | 0      |
| e  | Criminar Lingations against we'r ny partnets' ny divectors a attached                                                                                                    | () <b>141 🔹</b> 165 | Search Constantion                                                                                                    | 0      |
| 13 | My firm is not blackloaid in UP PND or any other Department of Bord, at UP                                                                                                    | • No () No          | Deserved and the state of the state of the s | 0      |
| E: | Any case Contor Diverse is not reprinted approx Mar we Partners! the Investors is not                                                                                                    | • %a O ño           | Succession (                                                                                                    | 0      |
|    | If any complete revealing Matha, unsocial and organised Criminal activity is fluend<br>calorithes against Mail my Parchers' my directions after getting the contract the completient<br>authority. | • fee () No         | Descention Constitution 0                                                                                                    | 0      |
| e, | My firm will complete the work according to the specifications and with full quality according to conditions of the contract and will fully cooperate the Department                               | • ••• 0.10          | Interestinguitter B                                                                                                    | 0      |
| e. | Character of minalmy Partnets/ my directors is good.                                                                                                    | • <b>%</b> 0.5e     | Benere Himstellenen 🕸                                                                                                    | 0      |
| a: | Permanent address of film Attached                                                                                                    | • Sea () No         | Smarres 2000 Coldination of 1                                                                                                    | 0      |
| 1  | Temporary address of firm Adjected                                                                                                    | • 🖬 O Se            | Deuseenitenttententer D                                                                                                    | 0      |

| 12 | $M_{\rm e}$ from declares that in general there will be no change in the address etached for the work however if in Shaucidable | • Yes () Na  | Succession and     | 0 |
|----|----------------------------------------------------------------------------------------------------|--------------|--------------------|---|
| 22 | It is declared that the schendy cartificate issued from District Magaziate has been attached with the Did document.             | • yes. () to | manentalitienen Ø  | 0 |
| 54 | The affiduit point by me is in my full knowledge and is been point with conscience, integrity and will great.                   | • 740 O No   | incontinuitation 0 | 0 |
|    |                                                                                                    | Save         |                    |   |

### 3.4 Turn over Details

| 3947      | Turnover(in Lace) | Escalated Turnover(in<br>Lact) | Profit / Loss | Attacherant              | Contrient | Approve |
|-----------|-------------------|--------------------------------|---------------|--------------------------|-----------|---------|
| 2018-2020 | 1300.00           | 1430.00                        | 0.00          | presentation for         | P         | vis     |
| 2018-2019 | 11110.00          | 13443.10                       | 0.00          | mersintanetae. 9         | ø         | ्राड    |
| 2017-2018 | 1226.79           | 1632.86                        | 0.00          | Incompany and Income     | ø         | Pending |
| 2016-2017 | 1110.00           | 1625.15                        | 0.00          | Incompany and Incompany  | P         | Pending |
| 2015-2016 | 350.31            | 564.18                         | 0.00          | Descention of the second | P         | Panding |
| Average   | 3019.42           | 3739.06                        | 0.00          |                          |           |         |

### 3.5 Affidavit Details

| Br | Attidavit                                                                                                    | Input      | Attachment                      | Status |
|----|----------------------------------------------------------------------------------------------------|------------|---------------------------------|--------|
|    | Validity of Bid ( In Days)                                                                                                    | 🔾 Yes 💿 No | Choose a flar                   | •      |
| 2  | Affidavit regarding validity of Bid attached ?                                                                                                    | 🔹 Yes 🔾 No | Decementation/2008/2008/000.em  | ٥      |
| 3  | Affidavit stating not involvement of bidder in Criminal, Gangster, Mafia, Goonda or Anti Social activity attached 7                                                    | 🖲 Yes 🔿 No | Decementations and              | 0      |
| ę  | An altidavit that the information furnished with the bid documents is<br>correct in all respects attached ?                                                            | 🔹 Yes 🔿 No | Danamov220200720106424.org      | 0      |
| 5  | Afficiavit stacing the near relation (defined as first blood relation, and their spouses of the bidder or the bidder's spouse) not Employed in UPPWD strached $\gamma$ | • Yes O No | Decomercolographicalities 0     | 0      |
|    | Afficiavit stating that no Gapetted officer retired within two years from the<br>Government is in his employment without permission of the Government                  | 🖲 Yes 🔿 No | Danaeture(2020)(2021)(2420.unt) | 0      |
|    |                                                                                                    | Save       |                                 |        |

### 4 Bank / Experience Details

### 4.1 Experience details

|                                |                                          |                             | Experien                 | ce Details                | 5                                                                                                    |         |         |     |        |
|--------------------------------|------------------------------------------|-----------------------------|--------------------------|---------------------------|----------------------------------------------------------------------------------------------------|---------|---------|-----|--------|
| ork performed as prime o       | ortractor or commution work of           | a similar nature and volume | over the last five years | attach certificate from t | fei Engrieel in charge                                                                                                    |         |         |     |        |
|                                |                                          |                             |                          |                           |                                                                                                    |         |         | +4  | dd New |
| Work Details(as Prime Co       | entractor)                               |                             |                          |                           |                                                                                                    |         |         |     |        |
| Name of Project                | Nature Of Work                           | Year of Completion          | Value of Contract        | Escalated Wile            | Attachment                                                                                                    | Comment | Status  | Att | ion    |
| ast different work details     | Bridges - Major                          | 2018-2019                   | 10,00,00,000,00          | 10,00,00,000,00           | bein-thearningentiat                                                                                                    | ø       | VEB     | ß   | ŧ      |
| vitan Road Fly Over<br>updaste | Building works with civil work           | 2019-2020                   | 12,00,000-06             | 14,52,000.00              | becommissions and and and                                                                                                    | ۲       | Pending | C   | ŵ      |
| ent // update                  | Building works with crist work           | 2010-2000                   | 1,20,000-00              | 1,45,200.00               | Designation of the second second seco | ø       | Penang  | B   | Ŵ      |
| dell anno 1940                 | Protection and Road Works                | 2019-2020                   | 1,22,00,000.00           | 10.00.00.000.00           | Documentation(21)154467.545                                                                                                    | ø       | YES     | e   | Ŵ      |
| teol007 Lipolite               | Bridges - Million                        | 2010-2020                   | 12,00,000.00             | 13,99,660.00              | (Semi-Dentrisolities)                                                                                                    | 62      | Pending | Ľ   | 俞      |
| cva hgtan                      | Road Works with WMB/PC/Bea<br>coat       | 2018-2019                   | 20,000-06                | 29,00,000-00              | (become \$1000032303000.00)                                                                                                    | ۲       | Panding | C   | ŵ      |
| ent 1                          | Road Works with WVB/PC/Sea<br>coat       | 2018-2018                   | 11,11,111,00             | 11,11,111,00              | (Decimental Sound 2009 120 120 120 120                                                                                                    | ©       | Pending | 0   | ŧ      |
| Cooment Work                   | Road work with<br>WBM/WMM/BM/DBM/BC/SDBC | 2018-2019                   | 43,56,464.00             | 54,37,399.98              | Documentation of the same of                                                                                                    | ø       | Panding | e   | îî     |
| leat Work 70-09                | Bridges - Vajor                          | 2018-2019                   | 20,01,000,00             | 2 00 00 000 00            | Decementary of the last                                                                                                    | 62      | Penang  | Ľ   | n      |
| Nest eoricó                    | COP9C works                              | 2015-2018                   | 90,00.000.00             | 20-00-00-006-00           | Doorwelliotooliiseets.ar/                                                                                                    | 1       | VEB     |     | (i)    |

- Click on Add new Button to add new details.
- Add Comment on click of comment section.
- Click on Edit button to edit record
- Click on delete button to delete record.

### 4.2 Bank details

|                       |                      |                      |                       | Bank                     | k Details                  |                                                                                                    |         |          |       |       |
|-----------------------|----------------------|----------------------|-----------------------|--------------------------|----------------------------|----------------------------------------------------------------------------------------------------|---------|----------|-------|-------|
| Authority to Seek Rel | ferences from the E  | tiders Barwers       |                       |                          |                            |                                                                                                    |         |          |       |       |
|                       |                      |                      |                       |                          |                            |                                                                                                    |         |          | +Add  | d New |
| Banker Name           | Name of Refe         | srence Work          | Letter No.            | Type Of Account          | Date of issue of Letter    | Attachment                                                                                                    | Commen  | t Status | A     | rtion |
| HDFC update 11        | Wark for Fly as      | er.                  | LTR56-0               | Ac type                  | 07/02/2021                 | Oncommittee 2010072010000111.000                                                                                                    | 69      | YES      | e     | 1     |
| Kotek bank            | 11 WORK              |                      | 444                   | saing                    | 07/01/2020                 | Occurrent202007202000443.007                                                                                                    | 6       | Pending  | 1     | 1     |
| test bank             | work rf              |                      | LY7555                | saving                   | 67/07/2020                 | One wanted to the second second secon | 60      | YES      | 0     | 1     |
| Evidence of access to | b line of Credit and | availability of stru | er financial resour   | cee certified by barrier |                            |                                                                                                    |         |          |       |       |
|                       |                      |                      |                       |                          |                            |                                                                                                    |         |          | +Add  | d New |
| Banker Name           | Letter No.           | Amount               | Certificate<br>Issued | Type Of Account          | Date of issue of<br>Letter | Attachment                                                                                                    | Comment | Status   | Actio | m     |
| ICICI                 | LTR09881             | 12000000             | YES                   | at type                  | 97/03/2018                 | Decement/2020/2008/071 ad                                                                                                    | ø       | YES      | 2     | 俞     |
| test 3 brik<br>update | 001m                 | 12000                | YES                   | saving                   | 01/07/2020                 | became interference and the second                                                                                                    | æ       | YES      | 2     | Ø     |

- Click on Add new Button to add new details.
- Add Comment on click of comment section.
- Click on Edit button to edit record
- Click on delete button to delete record.

### 4.3 WMS Work details

|                                                                                                    | WMS                                         | S Work Details                               |                   |                   |     |
|----------------------------------------------------------------------------------------------------|---------------------------------------------|----------------------------------------------|-------------------|-------------------|-----|
| lork performed as prime contractor on construction work of                                                            | a similar nature and volume over the last f | ive years attach certificate from the Engine | er-in-charge      |                   |     |
| Nork Betalk(as Prime Contractor)<br>Name of Project                                                                   | Nature Of Work                              | Year of Completion                           | Value of Contract | Escalated Value   | Edi |
| Varanasi Finai Tiest t                                                                                                | Bridges - Major                             | 2018-2019                                    | 1.07,18,53,333.77 | 1,42,66,36,787,25 | C   |
| Ranewal By Bc in Kim 75(500) To 95 & Ranewal By PC In<br>Kim 99(850) To 101 Of Panipat Atlatima Road In PY<br>2018-19 | 2                                           | 2018-2019                                    | 2.23.61,791.77    | 4 30 73 544 85    | Ľ   |
| Nork Tested Wednesday                                                                                                 | Bridges - Minor                             | 2018-2019                                    | 71,81,496,41      | 95,58,571,72      | Ø   |
| fest Sta For Lucknow Central Zone                                                                                     | Road Signage works                          | 2018-2019                                    | 34,723.50         | 45,216.99         | CP, |

# **5 Equipment Details**

### 5.1 Machinery

|                           |            |                         |               | Machine            | ry Details      | 6                               |         |         |     |            |
|---------------------------|------------|-------------------------|---------------|--------------------|-----------------|---------------------------------|---------|---------|-----|------------|
| lactorery and Toole for V | 0/K.       |                         |               |                    |                 |                                 |         |         |     |            |
|                           |            |                         |               |                    |                 |                                 |         |         | +,A | dd New     |
| Name of Machinery         | Owner Ship | Name-Of<br>Manufacturer | Serial Number | Ape                | Est. Cost       | License(Attachment)             | Comment | Status  | Act | Dan        |
| JC9                       | Owner      | JC8                     | JCB-1010101   | 1 Vears, 5 months  | 12.06,00,000.00 | Distance (2000) (2100000 inter- | Ð       | Pending | ß   |            |
| /C8                       | Owner      | mart                    | JCB-111       | 2 Years, 0 months  | 1,25,900.05     | Datamentation 2010024 and       | ø       | Pending | 12  | 巾          |
| Dater                     | Owter      | Dazwer                  | 00269-1010    | 4 Years, 0 months  | 20,00,000.00    | Desenvertablands (11)CM/HE add  | ø       | VES     | e   |            |
| Vibrator Roller           | Owner      | tstugt                  | v9555         | 8 Years, 11 months | 30,00,000.00    | Decementation of the out        | ø       | YES     | e   | Ŵ          |
| .ce                       | Owter.     |                         | 111           | 7 Vears. 11 months | 36.70.000.00    | Germaniteiten mit bener sin     | 0       | Pending | e   |            |
| Vibrator Roller           | Owner      | adreds                  | JC8505        | 3 Years, 0 months  | 12,00,000.00    | Descention of the set           | 67      | YES.    | Ľ   | ŵ          |
| жа                        | Owner      | Job manu                | JCB-0991      | 3 Years, 11 months | 25.00.000.00    | Salara (Distance) (Distance)    | Ø       | Pending | ø   | <b>(()</b> |
| JC8                       | Owner      | tugyto                  | JCB           | 0 Years, 0 months  | 13,243.00       | DeserverONDOWDCHILLING          | ø       | Pending | e   | 1          |
| Abrator Rolley            | Owner      | 17                      | V8800         | 5 Years, 11 months | 4,444.00        | bauwwebkoon mining.             | ø       | Pending | Ľ   |            |
| Vorator Roller            | Owner      | Seet many               | V8-009677     | 3 Years, 0 months  | 12,00,000,00    | Depression realized and         | 42      | Pending | e   |            |
| ice.                      | Owner      | Test manu               | JC8-0098      | 2 Vears, 0 months  | 120.00.000.00   | Development of the second       | 69      | Pending | e   | 畲          |

- Click on Add new Button to add new details.
- Add Comment on click of comment section.
- Click on Edit button to edit record
- Click on delete button to delete record.

## 5.2 Technical staff

|                         |             | (                | Contractor Te                | chnical    | Person                               |         |         |     |        |
|-------------------------|-------------|------------------|------------------------------|------------|--------------------------------------|---------|---------|-----|--------|
| aured Technical Persons | for Work    |                  |                              |            |                                      |         |         |     |        |
|                         |             |                  |                              |            |                                      |         |         | +A  | dd New |
| Employee Name           | Employee ID | Specialization   | Qualification T              | Experience | Resume(Attachment)                   | Comment | Status  | Act | lion   |
| Sahan                   | EMP         | Bridge Works     | Givil Engineering - Diploma  | 14         | Deservicement of the orthogon        | 6       | Pending | C   | ŵ      |
| an )                    | 8977        | Bridge Works     | Civil Engineering - Diploma  |            | Distances200000301728403.4df -       | 6       | YES     | e   | Û      |
| m                       | recye       | Road Works       | Civil Engineering - Degree   | 3          | treamental local treatment of        | 69      | YES     | e   | 1      |
| Trimbhak                | 10000       | Naterial Setting | Civil Engineering - Degree   | 12         | CHARGE CONTRACTOR OF CARDING         | 6)      | Penang  | C   |        |
| stangesh                | 0967        | Bridge Works     | Civil Engineering - Diploma  | 3          | Daumentation and and and             | 9       | Pending | e   | î      |
| Surenoma Pal            | PM09987     | Material Testing | Civil Engineering - Degrae   | - 14       | Distance Distance of Contract, State | 9       | YES     | Ľ   | 前      |
| WF (                    | EMP009      | Eridge Warks     | Civil Engineering - Dipionia | 8          | Documentationenerintering with       | Ş       | Pending | e   |        |
| 100                     | 346         | Waterial Testing | Civil Engineering - Degree   | 2          | Documentation and 202 of             | ø       | Pending | C.  | 俞      |
| Sohwi                   | P0098       | Bridge Works     | Civil Engineering - Diploma  | 3          | Solouidanistic station               | ø       | Pending | C.  | 前      |
| Pratik                  | EWP-01      | Material Testing | Civil Engineering - Degree   | 12         | Designer                             | (s)     | Pending | e   | Î      |
| Pratk                   | 0,210       | Bridge Works     | Civil Engineering - Dolama   | 5          | De and international of              | 60      | Fending | e   | î      |

- Click on Add new Button to add new details.
- Add Comment on click of comment section.
- Click on Edit button to edit record
- Click on delete button to delete record.

# 5.3 Lab Equipment

|                              |               | Cor              | tractor La        | b Equip      | oment                                                                                                    |         |         |    |        |
|------------------------------|---------------|------------------|-------------------|--------------|----------------------------------------------------------------------------------------------------|---------|---------|----|--------|
| quiried Laboratory Equipment | ta for Work   |                  |                   |              |                                                                                                    |         |         |    |        |
|                              |               |                  |                   |              |                                                                                                    |         |         | ÷A | ad New |
| Name of Equipment            | Serial Number | Manufacture Date | Age               | Est.Cost     | License(Attachment)                                                                                                    | Commant | Status  | Ac | tion   |
| Water Bath                   | WB-1001       | 00/01/2010       | 2 Years, 0 months | τ,00,000     | Smitheory2520311124225.40f                                                                                                    | (P)     | Pending | Ø  | Ŵ      |
| Water (Lath                  | 22www         | 08080017         | 3 Years, 0 months | 6.00.000     | Distance Company of Concerned                                                                                                    | 63      | YES     | ß  | 8      |
| Core Cutter machine          | 44117         | 08/03/2015       | 5 Years, 0 months | 40,000       | Decomerci25200101222052.00                                                                                                    | (52     | YES     | B  | 1      |
| Water (Lath                  | W0-pL80707    | 06/01/2018       | 2 Vears, 0 months | 2.00.000     | the analysis to be the set of                                                                                                    | ø       | Pending | ß  | 181    |
| Con Cutler machine           | QQM-080       | 08/01/2017       | 3 Years, 0 months | 10,00,000    | Commercial Contraction (                                                                                                    | 69      | Pending | ß  |        |
| Water thath                  | 516           | 06/07/2016       | 2 Years, 0 months | 345          | Disart Control of State of                                                                                                    | ø       | Pending | C. | 18     |
| Kater Bath                   | W8T00967      | 00/02/2018       | 4 Years, 0 months | 3,40,00,000  | Encomer/2020/09/09/001/201.001                                                                                                    | ø       | Pending | B  |        |
| Core Cutter machine          | CORE-00996    | 06/03/2016       | 4 Years, 0 months | 12,00.00.000 | frame and the second second                                                                                                    | 9       | Pending | C. | 1      |
| Core Cutter machine          | OC-099        | 00/01/2017       | 3 Years, 0 months | 1,20,000     | Discussed2020300002000000000                                                                                                    | ø       | Pending | B  |        |
| Weter Bath                   | WB-009        | 06/01/2017       | 3 Years, 0 months | 12,000       | pre-section to the section of the section of the se | ø       | Pending | Ľ2 | 1      |
| Water Bath                   | WTR-004       | 06/01/2018       | 2 Years, 0 months | 3,26,000     | Decement202000000000000000                                                                                                    | 1       | YEB     | B  |        |
| Woistune Test                | ά.            | 07/03/2018       | 2 Years, 1 months | t.20.000     | Dis and the second second second second second second second second second second second second second second s                                                                                                    |         | YES     | C2 |        |

- Click on Add new Button to add new details.
- Add Comment on click of comment section.
- Click on Edit button to edit record
- Click on delete button to delete record.